# MANUAL

# 

MÓDULO ADMISSÃO CONCURSO CONCURSO PÚBLICO PÚBLICO E PSS

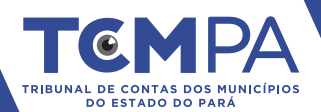

### MANUAL SIAP Sistema Integrado de Atos de Pessoal

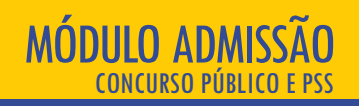

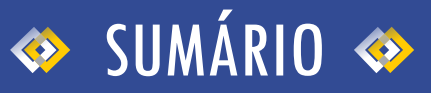

| O que é o módulo admissão?                                                         | 03 |
|------------------------------------------------------------------------------------|----|
| Quem é o responsável por cadastrar os documentos e informações no referido módulo? | 03 |
| Como começar?                                                                      | 04 |
| Reserva de Vagas                                                                   | 05 |
| Processos                                                                          | 08 |
| Como cadastrar processo de admissão                                                | 09 |
| Cadastro do Processo - Atos preparatórios iniciais                                 |    |
| Fase 1 - Atos Preparatórios Iniciais                                               | 14 |
| Fase 2 - Atos Preparatórios Finais                                                 | 19 |
| Fase 3 - Abertura do Processo de Seleção                                           | 25 |
| Fase 4 - Atos de Admissão                                                          | 35 |
| Finalizando Processo de Admissão                                                   | 50 |
| Peticionando Alterações e a Nova Admissão                                          | 51 |
| Prorrogação da Validade de Concursos e Processos Seletivos Simplificados           | 52 |
| Informações Específicas para Processo Seletivo Simplificado                        | 53 |
| Prorrogação dos Contratos Temporários                                              | 54 |
| Suspensão e Cancelamento                                                           | 57 |
| Envio de Processos Complementares                                                  |    |
| Rescisão de Contratos Temporários                                                  | 61 |

## MANUAL SIAP Sistema Integrado de Atos de Pessoal

# 🚸 O que é Módulo Admissão? 🚸

Admissão é o módulo do SIAP, o Sistema Integrado de Atos de Pessoal do TCM/PA, onde deverão ser incluídos todos os atos de admissão de pessoal efetivo e temporário, sujeitos a registro nesta Corte de Contas, nos termos do art. 71, III c/c art. 75 da Constituição Federal e art. 116, III da Constituição do Estado do Pará.

O SIAP – Admissão serve como instrumento de gestão da própria entidade, pois possibilita o acompanhamento passo-apasso da realização do processo de seleção de pessoal. Neste guia trataremos apenas das duas primeiras modalidades, havendo manual específico para contratações temporárias sem processo de seleção.

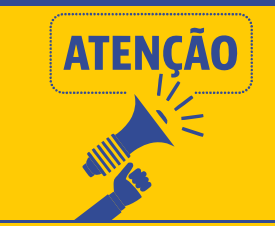

Não devem ser remetidos pelo SIAP os atos de nomeação ou exoneração de cargos de provimento em comissão, que são explicitamente excluídos pela Constituição Federal dos atos sujeitos a registro. Sobre estes cargos, apenas deve ser informado no Módulo Quadro de Cargos o quantitativo criado em lei e eventual percentual destinado exclusivamente a servidores efetivos.

## Quem é o responsável por cadastrar os documentos e informações no referido módulo?

O art. 1º, §1º da Resolução Administrativa nº 18/2018 prevê que devem inserir seus dados no SIAP os órgãos e entidades da Administração Pública Direta e Indireta municipal, incluídas as secretarias, as autarquias, fundações e sociedades instituídas e mantidas pelo Poder Público, os fundos especiais, os órgãos de regime especial, os serviços sociais autônomos, as empresas públicas e as sociedades de economia mista, os consórcios intermunicipais e o Poder Legislativo.

A responsabilidade é do ordenador de despesa da unidade jurisdicionada, que poderá designar servidores para utilizar o SIAP, através do UNICAD.

A não inclusão ou atraso na inclusão dos atos sujeita o responsável às sanções previstas no Regimento Interno do TCM/PA.

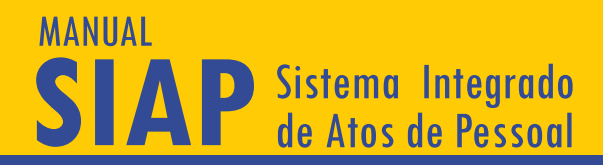

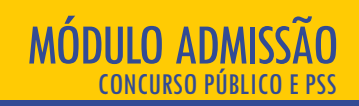

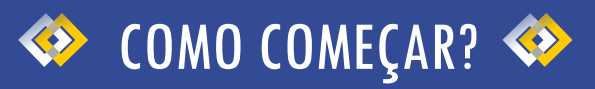

Depois de fazer login e selecionar o município e unidade jurisdicionada de trabalho (instruções estão no vídeo de apresentação e acesso), selecione o módulo Admissão, no Menu Principal. Você poderá optar entre "Reserva de vagas" e "Processos".

Recomenda-se iniciar pela informação sobre reserva de vagas, que será necessária na ocasião do envio de concursos públicos e processos seletivos simplificados.processo de seleção.

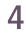

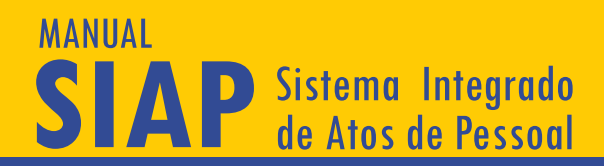

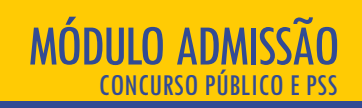

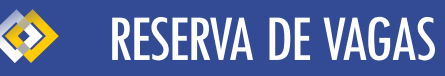

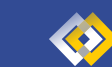

No item "Reserva de vagas", você deverá informar, se houver, a legislação municipal que, nos processos de seleção, destina um percentual de vagas para grupos vulneráveis. Para adicionar nova legislação, que já deve estar previamente cadastrada na Atoteca, clique no botão vermelho da tela, depois, no botão azul de "+", conforme abaixo:

|        | ≡ TCM <mark>PA</mark> SIAP |               |                     |                                    | l                                 | 1 💪 🌲                 |                             | 9                 |
|--------|----------------------------|---------------|---------------------|------------------------------------|-----------------------------------|-----------------------|-----------------------------|-------------------|
| Menu F | Principal                  |               |                     |                                    |                                   |                       |                             |                   |
| A      | Início                     | Reserva o     | le Vagas - Re       | gras                               | Proc                              | urar por              |                             | م                 |
| ~      | Atoteca                    | Estão informa | das abaixo as regra | is para Reservas de Vagas, previst | as em lei, para o órgão seleciona | ido.                  |                             |                   |
| ~      | Quadro de Cargos           |               |                     |                                    |                                   |                       |                             |                   |
| \$==   | Verbas                     |               |                     |                                    |                                   |                       |                             |                   |
| Ŕ      | Aposentadorias             | ##↑           | Tipo                | Fundamento Legal                   | Reserva (%)                       | Critério de aplicação | Vigência                    | Ações 😏           |
| ~      | Pensões                    |               |                     |                                    | Nenhum registro end               | contrado :(           | Novo Re                     | egraReservaVaga + |
| ~      | Processos de Admissão      | EDVADO        |                     |                                    |                                   |                       | Registros por página: 5 👻 - | . < >             |
|        | RE                         |               |                     |                                    |                                   |                       |                             |                   |
| ?      | Ajuda                      |               |                     |                                    |                                   |                       |                             |                   |

ATENÇÃO Caso não haja le concursos e em proc pessoas com deficiê esta tela não deverá s

Caso não haja lei municipal que reserve vagas em concursos e em processos seletivos simplificados para pessoas com deficiência, índios ou afrodescendentes, esta tela não deverá ser preenchida.

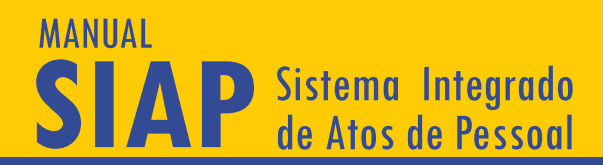

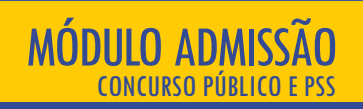

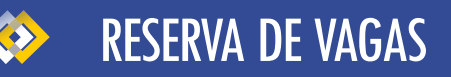

#### Após, deverão ser informados os dados sobre a reserva de vagas, conforme tela abaixo:

| :         | TEM <b>PASIAP</b>                                |                                                                                         | B D A                                                                           | 0 |
|-----------|--------------------------------------------------|-----------------------------------------------------------------------------------------|---------------------------------------------------------------------------------|---|
| Menu F    | rincipal<br>Início                               | ३ <del>इन्</del> Criar RegraReservaVaga                                                 |                                                                                 |   |
| ~         | Atoteca<br>Quadro de Cargos                      | Ficha de cadastro de Regra de Reserva de Vaga.                                          |                                                                                 | _ |
| \$==<br>1 | Verbas<br>Aposentadorias                         | Municipio (Emitente)                                                                    | Unid. Juriddioionada (Emitente)<br>(999801) - PREFEITURA MUNICIPAL TCM-PA TESTE | _ |
| *<br>*    | Pensões<br>Processos de Admissão                 | Modalidade -                                                                            | % Mínimo % Máximo                                                               |   |
| 0         | Ajuda                                            | Aplicar SOMENTE sobre Vagas ofertadas no edital.                                        | Aplicar em<br>Concurso, PSS-Processo Seletivo Simplificado                      | * |
| Órgão S   | Meu Perfil<br>Selecionado :                      | Aplicar também sobre as vagas que vierem a surgir durante o prazo de validade previsto. |                                                                                 |   |
| ■         | (999801) - PREFEITURA MUNICIP<br>Sair do Sistema | Fundamento Legal (Atoteca)                                                              | <b>DIAD</b>                                                                     | 0 |
|           |                                                  | Início da Vigência DD/MM/YYYY Film da Vigência DD/MM/YYYY                               | RESERVE                                                                         |   |
|           |                                                  | SALVAR LIMPAR                                                                           |                                                                                 |   |

A parte superior da tela exige o preenchimento dos campos "modalidade", "percentual mínimo", "percentual máximo" e "percentual aplicado sobre vagas ofertadas no Edital" ou "percentual aplicado sobre vagas ofertadas no Edital e sobre as que vierem a surgir durante o prazo de validade previsto no Edital" (cadastro de reserva). Se a lei não prever percentual máximo de reserva de vagas, este campo pode ser deixado em branco. Estes campos devem ser informados exatamente como constam na lei municipal.

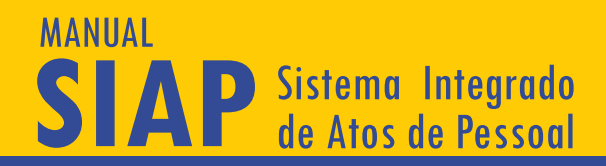

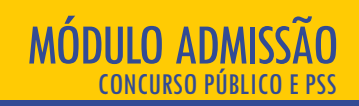

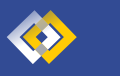

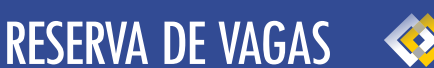

Quanto à modalidade, só é possível inserir uma por vez, optando entre negros, índios e pessoas com deficiência. Na hipótese de haver reserva para mais de um grupo, deverá ser feito outro cadastro, ainda que seja na mesma lei. Caso o ente possua outra modalidade de reserva, deverá solicitar a inclusão por meio de demanda no Nati – Núcleo de Atendimento de Tecnologia da Informação (https://www.tcm.pa.gov.br/aplicacoes-tcm/nati/sistema/), no Portal do Jurisdicionado do TCM/PA.

O usuário também deve informar se a reserva aplica-se apenas a concursos públicos e/ou processos seletivos simplificados, de acordo com a lei em que é prevista. O preenchimento desta opção determinará o comportamento posterior do sistema, pelo que a informação deve ser preenchida corretamente.

Depois de preenchidos os campos acima descritos, o usuário deverá informar a lei que dispõe sobre a reserva de vagas, a qual deverá estar previamente cadastrada na Atoteca. Além disso, deverá ser informada a data de início de vigência da lei e a data de fim da vigência, quando for o caso (por exemplo, revogação ou alteração). A própria lei também pode prever prazo determinado para a aplicação da reserva de vagas.

Salienta-se que não é possível excluir reserva de vaga cadastrada se foi enviado processo de admissão que a considerou. Caso a reserva de vagas tenha sido modificada por outra lei, o usuário deverá cadastrar o fim da vigência da lei e, após, cadastrar a nova reserva de vagas, informando a nova lei.

Após clicar em "Salvar", aguarde a confirmação da inclusão na barra inferior.

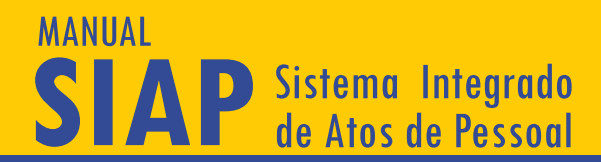

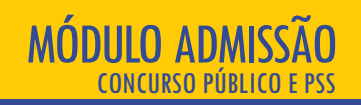

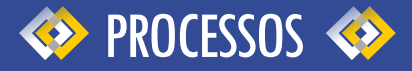

No Menu Principal, ao optar por "Processos", abrirá tela com a listagem de admissões já cadastradas pelo jurisdicionado.

|            | TEMPASIAP                                         |                     |                                              |                    |            | B 🕺 🌲        |                       |                               |       |   |
|------------|---------------------------------------------------|---------------------|----------------------------------------------|--------------------|------------|--------------|-----------------------|-------------------------------|-------|---|
| Menu F     | Principal                                         |                     |                                              |                    |            |              |                       |                               | _     |   |
| A          | Início                                            | Processos o         | le Admissão de Pessoal                       |                    |            | Procurar por |                       |                               |       | ٩ |
| ~          | Atoteca                                           | Abaixo está a lista | a de Processos de Admissão de Pessoal para o | Órgão selecionado. |            |              |                       |                               |       |   |
| ~          | Quadro de Cargos                                  |                     |                                              |                    |            |              |                       |                               |       |   |
| \$==       | Verbas                                            |                     |                                              |                    |            |              |                       |                               |       |   |
| Ŕ          | Aposentadorias                                    | ##个                 | Tipo Seleção                                 | Processo           | Inclusão   | Edital       | Situação              | Fase                          | Ações |   |
| ~          | Pensões                                           | 5206                | PSS-Processo Seletivo Simplificado           | teste              | 10/01/2019 | 0            | Em Edição             | Atos Preparatórios Iniciais   | ۹ 🚺   |   |
| ~          | Processos de Admissão                             | 5226                | Sem processo de Seleção                      | teste              | 18/01/2019 | 0            | Em Edição             | Atos Preparatórios Iniciais   |       |   |
| 0          | Ajuda                                             | 5238                | Sem processo de Seleção                      | teste              | 24/01/2019 | 0            | Em Edição             | Atos Preparatórios Iniciais   |       |   |
| Θ          | Meu Perfil                                        | 5239                | Concurso                                     | Teste              | 24/01/2019 | 0            | Em Edição             | Atos Preparatórios Iniciais   |       |   |
| Órgão S    | Selecionado :                                     | 5242                | Sem processo de Seleção                      | Teste              | 25/01/2019 | 0            | Em Edição             | Atos Preparatórios Iniciais   |       |   |
| 181<br>(•) | (999801) - PKEPEII URA MUNICIP<br>Sair do Sistema |                     |                                              |                    |            |              | Registros por página: | 5 🕶 Mostrando 1 - 5. Total: 5 | <     | > |

Você pode consultar ou editar um processo já existente, clicando nos botões azuis ou acrescentar novo processo, no botão vermelho (indicado na seta), no canto superior, seguido do botão azul "+".

No caso de selecionar processo já existente, o ícone "lupa" visualiza e o ícone "lápis" permite alterações.

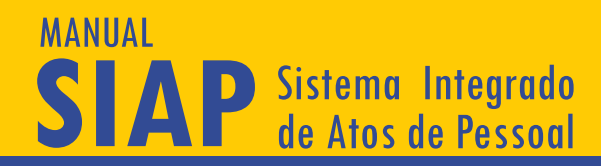

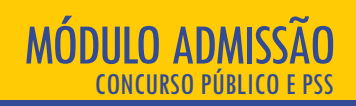

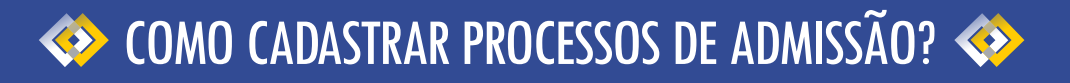

Antes de passarmos aos passos a serem seguidos para o usuário enviar as fases das admissões pelo SIAP, é importante mencionar que sempre que o sistema requerer a juntada de documentos, estes deverão obedecer o formato .pdf assinado digitalmente pela autoridade competente.

Também é importante esclarecer que, se o edital do certame previu a contratação de servidores para dois órgãos, exemplo, para o Fundo Previdenciário e para o Município, cada órgão responsável pela abertura do concurso ou teste seletivo deve enviar ao SIAP o seu próprio certame, separadamente.

As informações deverão ser enviadas em duas, três ou quatro fases, a depender da estrutura do processo. As fases são as seguintes:

a) Atos Preparatórios Iniciais - todas os processos;

b) Atos Preparatórios Finais - existente apenas nos processos em que há terceirização da organização do certame;

c) Abertura do Processo de Seleção - inexistente quando não houver processo de seleção;

d) Atos de Admissão – todos os processos.

Os prazos para envio das informações, portanto, serão contados para cada uma das fases, o que demandará maior atenção dos órgãos e das entidades.

Para iniciar, após clicar em "Processos", no Menu Lateral, clique no botão vermelho no topo da tela, seguido do botão azul de "+" ("Novo Processo de Seleção"):

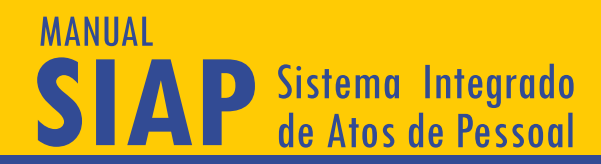

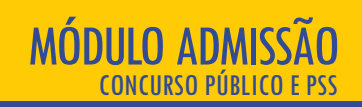

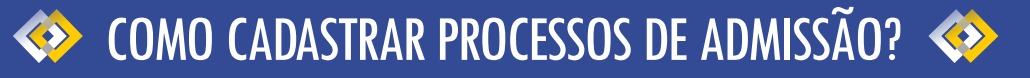

Para iniciar, após clicar em "Processos", no Menu Lateral, clique no botão vermelho no topo da tela, seguido do botão azul de "+" ("Novo Processo de Seleção"):

|         | E TEM <b>PASIAP</b>                                               |                                       |                                                                                |                    |            | B 🔉 🌢        |                                    |                                                              |              | 9        |
|---------|-------------------------------------------------------------------|---------------------------------------|--------------------------------------------------------------------------------|--------------------|------------|--------------|------------------------------------|--------------------------------------------------------------|--------------|----------|
| Menu F  | rincipal<br>Inicio<br>Atoteca                                     | <b>Processos</b><br>Abaixo está a lis | <b>de Admissão de Pessoal</b><br>ta de Processos de Admissão de Pessoal para o | Órgão selecionado. |            | Procurar por |                                    |                                                              |              | <u>م</u> |
|         | Quadro de Cargos<br>Verbas<br>Aposentadorias                      | ##↑                                   | Tipo Seleção                                                                   | Processo           | Inclusão   | Edital       | Situação                           | Fase                                                         | Ações        | ×        |
| ~       | Pensões                                                           | 5206                                  | PSS-Processo Seletivo Simplificado                                             | teste              | 10/01/2019 | 0            | Em Edição                          | Atos Preparatórios Inic Novo ProcessoSe                      | lecaoPessoal | 0        |
| Ť       | Processos de Admissão                                             | 5226                                  | Sem processo de Seleção                                                        | teste              | 18/01/2019 | 0            | Em Edição                          | Atos Preparatórios Iniciais                                  | 0            |          |
| 0       | Ajuda                                                             | 5238                                  | Sem processo de Seleção                                                        | teste              | 24/01/2019 | 0            | Em Edição                          | Atos Preparatórios Iniciais                                  |              |          |
| Θ       | Meu Perfil                                                        | 5239                                  | Concurso                                                                       | Teste              | 24/01/2019 | 0            | Em Edição                          | Atos Preparatórios Iniciais                                  |              |          |
| Orgão : | Selecionado :<br>(999801) - PREFEITURA MUNICIP<br>Sair do Sistema | 5242                                  | Sem processo de Seleção                                                        | Teste              | 25/01/2019 | 0            | Em Edição<br>Registros por página: | Atos Preparatórios Iniciais<br>5 🕶 Mostrando 1 - 5. Total: 6 |              | >        |
|         |                                                                   |                                       |                                                                                |                    |            |              |                                    |                                                              |              |          |

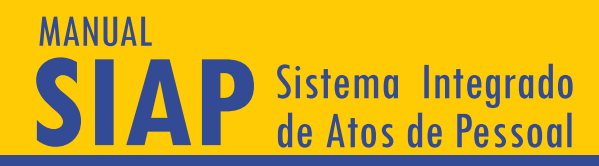

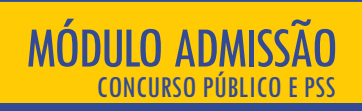

# 🚸 CADASTRO DO PROCESSO - ATOS PREPARATÓRIOS INICIAIS 🚸

A primeira fase do processo, chamada de "Atos Preparatórios Iniciais", como o nome indica, requer o envio de informações a respeito da preparação do processo de seleção. A primeira tela pedirá informações iniciais sobre o processo de admissão, devendo ser preenchidos os seguintes campos:

|       | ≡ TGM <b>PA</b> SIAP          |                                                     | B B A                                        | 9 |
|-------|-------------------------------|-----------------------------------------------------|----------------------------------------------|---|
| Menu  | Principal                     |                                                     |                                              |   |
| A     | Início                        | S== Criar ProcessoSelecaoPessoa                     | I                                            |   |
| ~     | Atoteca                       | Ficha do Processo de Seleção de<br>Pageoal PROCESSO |                                              |   |
| ~     | Quadro de Cargos              |                                                     |                                              |   |
| \$==  | Verbas                        | Município (Emitente)                                | Unid. Juriadicionada (Emitente)              | - |
| Ŕ     | Aposentadorias                | тсм                                                 | (999801) - PREFEITURA MUNICIPAL TCM-PA TESTE |   |
| ~     | Pensões                       |                                                     |                                              |   |
| ~     | Processos de Admissão         | Tipo de Seleção                                     | Descrição                                    |   |
|       |                               |                                                     |                                              |   |
| 2     | Ajuda                         | Forma de Execução                                   | Processo é para atender CONVÉNIO?            |   |
| Θ     | Meu Perfil                    |                                                     |                                              |   |
| Órgão | Selecionado :                 | SALVAR                                              |                                              |   |
|       | (999801) - PREFEITURA MUNICIP | SALVAR                                              |                                              |   |
| •     | Sair do Sistema               |                                                     |                                              |   |

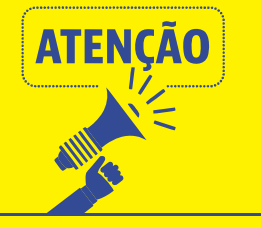

Para fins de preenchimento do SIAP, considera-se concurso público o processo seletivo destinado à formação de vínculo com a Administração Pública por prazo indeterminado e processo seletivo simplificado aquele destinado à contratação temporária.

## MANUAL SIAP Sistema Integrado de Atos de Pessoal

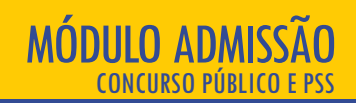

Tipo de Seleção: escolher entre as opções "Concurso", "Processo Seletivo Simplificado" ou "Sem Processo de Seleção (neste guia trataremos apenas das duas primeiras modalidades, havendo manual específico para contratações temporárias sem processo de seleção);

\* Descrição: descrever brevemente o objeto do processo de seleção, por exemplo, "concurso público para admissão de professor" (há limite de caracteres neste campo, que pode impedir o envio);

\* Se o processo de seleção é para atender convênio (por exemplo, nos casos de contratação de pessoal para dar cumprimento a convênio firmado com o Governo Estadual ou Federal); \* Forma de Execução: escolher entre as opções "Execução Direta pela Entidade", "Terceirização por Licitação", "Terceirização por Dispensa" ou "Terceirização por Inexigibilidade", conforme a execução do processo;

\* Se o processo é complementação de processo inicial enviado fisicamente, para as situações das entidades que já encaminharam admissões do mesmo concurso ou processo seletivo. Neste caso, deverá ser informado o número do processo inicialmente enviado. Após o envio, pelo SIAP, do primeiro processo de complementação de processo enviado fisicamente, os demais processos complementares de admissão de pessoal deverão ser enviados não mais se respondendo SIM a esta pergunta, mas editando-se o primeiro processo enviado pelo SIAP.

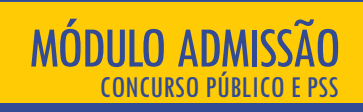

# FIQUE LIGADO (A) =

MANUAL

AP Sistema Integrado de Atos de Pessoal

> Recomendamos que, caso o processo de admissão depessoal seja conduzido por empresa ou instituição terceirizada, conste no edital de licitação e no contrato cláusula dispondo que as informações sobre inscritos, aprovados e admitidos serão disponibilizados para o órgão/entidade no formato exigido por este Tribunal. Ademais, pode haver cláusula no contrato dispondo sobre sancionamento da contratada caso haja alteração/adulteração de dados.

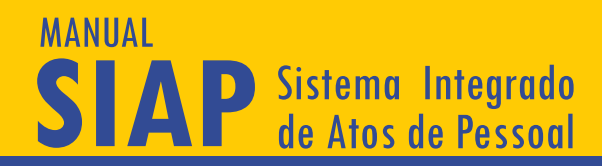

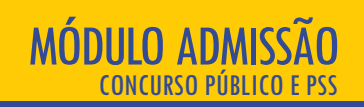

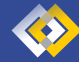

## FASE 1 – ATOS PREPARATÓRIOS INICIAIS \, 🚸

A próxima tela, seguindo o menu lateral à esquerda, consiste na autorização do Processo de Seleção, Comissão Organizadora e Atos de Organização, conforme abaixo:

|        | ≡ tem <mark>pa</mark> siap    | BB+ 6                                                                                                    |
|--------|-------------------------------|----------------------------------------------------------------------------------------------------|
| Menu   | Principal                     |                                                                                                    |
| ŧ      | Início                        | 🔚 Editar ProcessoSelecaoPessoal - #8696 - Em Edição                                                                |
| ~      | Atoteca                       | Ficha do Processo de Seleção de                                                                                    |
| ~      | Quadro de Cargos              | Pessoak IPIOCLESO MARTI KARZ KARZ KARZ KARZ KARZ                                                                   |
| s==    | Verbas                        | Fase 1 - Atos Preparatórios Iniciais                                                                               |
| Ŕ      | Aposentadorias                |                                                                                                    |
| ~      | Pensões                       | Autorização                                                                                                    |
| $\sim$ | Processos de Admissão         | Informações sobre gestores responsáveis e legislação vinculada para abertura deste processo de seleção de pessoal. |
| 0      | Ajuda                         | RESPONSÁVESE DOCUMENTOS LEGISLAÇÃO COMISSÃO ORIGINAZADORIA ATOS DE ORIGINEZAÇÃO - LICITAÇÃO                        |
| Θ      | Meu Perfil                    | VOLTAR FECHAR                                                                                                    |
| Órgão  | Selecionado :                 |                                                                                                    |
|        | (999801) - PREFEITURA MUNICIP |                                                                                                    |
| •      | Sair do Sistema               |                                                                                                    |

#### MANUAL SIAP Sistema Integrado de Atos de Pessoal

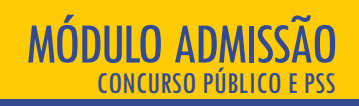

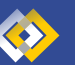

# PROCESSO DE SELEÇÃO

#### O primeira botão consiste na "Autorização do Processo de Seleção":

|                      | ≡ TGM <b>PA</b> SIAP                                                            |                                                                              |                                                                                         | 🖻 🖹 🌲                                                                                                    |       | θ                                                                                           |
|----------------------|---------------------------------------------------------------------------------|------------------------------------------------------------------------------|-----------------------------------------------------------------------------------------|----------------------------------------------------------------------------------------------------|-------|---------------------------------------------------------------------------------------------|
| Menu l               | Principal<br>Inicio<br>Atoteca<br>Quadro de Cargos<br>Verbas                    | Ficha do Processo de Seleção<br>Pessoal.<br>Fase 1 - Alos Preparatórios Inic | ielecaoPessoal - #5239 - En<br><sup>de</sup> PROCESSO <u>FASE 1</u> FASE 2<br>iais      | n Edição<br>FASE3 FASE4                                                                                                    |       |                                                                                             |
| ∱ ~ ~<br>Ø           | Aposentadorias<br>Pensões<br>Processos de Admissão<br>Ajuda                     | Autorização<br>Informações sobre gestores I<br>RESPONSÁVEIS DOCU             | esponsáveis e legislação vinculada para a<br>MENTOS E EGISLAÇÃO COMIS<br>Incluir Gestor | abertura deste processo de seleção de pessoal.<br>SSÃO ORGANIZADORA ATOS DE ORGANIZAÇÃO - LICITAÇÃO                         |       | ATENÇÃO!<br>Trata-se do                                                                     |
| O<br>órgão<br>Ⅲ<br>← | Meu Perfil<br>Selecionado :<br>(999801) - PREFEITURA MUNICIP<br>Sair do Sistema | Lista de Responsaveis - Autoriz<br>## 1<br>6-407<br>7081                     | C.P.F.<br>25215563608<br>83261851597                                                    | É necessário clicar no<br>botão "Responsáveis",<br>seguido do ícone azul<br>de "+", para inserir o<br>nome e CPF do gestor. | Ações | responsável<br>pela autorização<br>da abertura do<br>certame,<br>conforme lei<br>municipal. |
|                      |                                                                                 |                                                                              |                                                                                         |                                                                                                    |       |                                                                                             |

Ao clicar no botão de "Documentos", seguido do ícone azul de "+", surgirá a tela para inserção de documentos obrigatórios, conforme Anexo I da Resolução Administrativa nº 18/2018/TCM-PA. Caso algum dos documentos exigidos não se aplique ao órgão/entidade, o usuário poderá anexar um documento com a inscrição "Documento não se aplica", indicando as razões de dispensa de apresentação do documento. A justificativa será avaliada pelo TCM/PA. Caso o usuário queira juntar algum documento nesta fase que não está previsto no SIAP – Admissão, poderá anexá-lo como tipo "Outros Documentos".

No botão "Legislação", deverá ser informada a Lei de Diretrizes Orçamentárias e a lei de criação dos cargos oferecidos no certame, previamente cadastradas na Atoteca, além da lei que dispõe sobre as hipóteses de contratação temporária, previamente cadastrada na Atoteca, se for o caso.

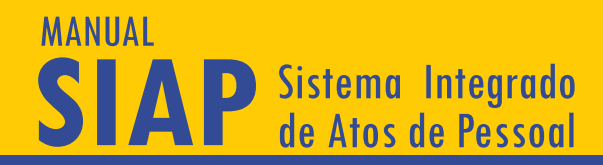

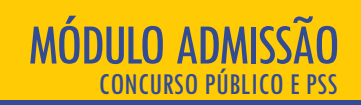

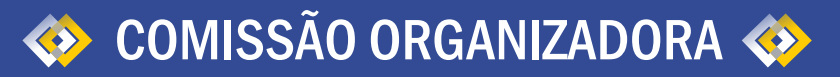

A comissão lançada nesta tela diz respeito aos responsáveis pela condução administrativa do processo seletivo junto ao ente/entidade. Não se trata de cadastro dos profissionais que irão elaborar/corrigir provas. A comissão organizadora é, portanto, aquela formada pelos servidores do próprio órgão/entidade, que supervisionará a realização do concurso.

A comissão em questão deve ser composta por, no mínimo, dois membros/servidores do órgão.

|                                                                                                    | ≡ TGM <mark>PA</mark> SIAP                                                                                        |                                                                                                    | B 🖻 🔺                                                                                            | θ                                       |
|----------------------------------------------------------------------------------------------------|----------------------------------------------------------------------------------------------------|----------------------------------------------------------------------------------------------------|--------------------------------------------------------------------------------------------------|-----------------------------------------|
| Menu  <br>~<br>~<br>*<br>*<br>*<br>*<br>*                                                                                                    | Hincipal<br>Inicio<br>Atoteca<br>Quadro de Cargos<br>Verbas<br>Aposentadorias<br>Pensões<br>Processos de Admissão | Esi Editar ProcessoSelecaoPessoal - #523'         Ficha do Processo de Seleção de Pessoal.         Pessoal.       PROCESSO         Fase 1 - Atos Preparatórios Iniciais | 9 - Em Edição<br>FASE 2 FASE 3 FASE 4<br>la para abertura deste processo de seleção de pessoal.  | 1                                       |
| <ul> <li>Ø</li> <li>Ø</li></ul> | Ajuda<br>Meu Perfi<br>Selecionado :<br>(999801) - PREFEITURA MUNICIP<br>Sair do Sistema                           | RESPONSÁVEIS     DOCUMENTOS     LEGISLAÇÃO       Contisão     Contisão       Contisão     E       Membros:                                                              | COMISSÃO ORGANIZADORA<br>Carlos de Souza<br>Carlos de Souza<br>Administrador<br>Registros por pá | gina: 5 V Mostrando 1 - 1. Total: 1 < > |

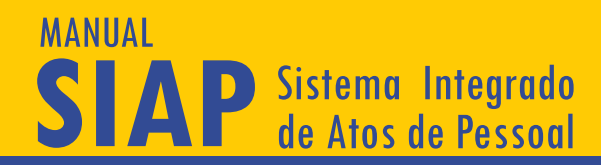

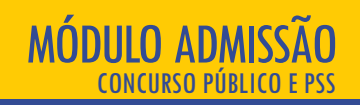

## 🚸 ATOS DE ORGANIZAÇÃO 🚸

Para encerrar o preenchimento da 1ª fase do processo de seleção – Atos Preparatórios Iniciais -, caso a forma de execução da seleção seja Terceirização por Dispensa, Inexigibilidade ou por Licitação, ficará habilitada no menu à esquerda mais uma tela para preenchimento, "Atos de Organização", como indicado, a depender da execução escolhida. Veja-se:

|          | TEM <b>PASIA</b> P            |                                                              | 6                                                      | B +                   | 9                                 |
|----------|-------------------------------|--------------------------------------------------------------|--------------------------------------------------------|-----------------------|-----------------------------------|
| Menu F   | Principal                     |                                                              |                                                        |                       |                                   |
| <b>f</b> | Início                        | S== Editar ProcessoSelecaoPessoal - #523                     | 39 - Em Edição                                         |                       |                                   |
| ~        | Atoteca                       | Ficha do Processo de Seleção de                              |                                                        |                       |                                   |
| ~        | Quadro de Cargos              | Pessoal. PROCESSO PASE I                                     | PADE 2 PADE 3 PADE 4                                   |                       |                                   |
| S==      | Verbas                        | Fase 1 - Atos Preparatórios Iniciais                         |                                                        |                       | •                                 |
| Ŕ        | Aposentadorias                |                                                              |                                                        |                       |                                   |
| ~        | Pensões                       | Autorização                                                  |                                                        |                       |                                   |
| ~        | Processos de Admissão         | Informações sobre gestores responsáveis e legislação vincula | da para abertura deste processo de seleção de pessoal. |                       |                                   |
|          |                               | RESPONSÁVEIS DOCUMENTOS LEGISLAÇÃO                           | COMISSÃO ORGANIZADORA ATOS DE ORGANIZAÇÃO - LI         | ICITAÇÃO              |                                   |
| 0        | Ajuda                         | Comissão                                                     |                                                        |                       |                                   |
| 0        | Meu Perfil                    | Comissão Organizadora                                        |                                                        | *                     |                                   |
| Órgão    | Selecionado :                 | Membros:                                                     |                                                        |                       |                                   |
|          | (999801) - PREFEITURA MUNICIP | · · · · ·                                                    |                                                        |                       |                                   |
| •        | Sair do Sistema               | 4795 28943968051                                             | Carlos de Souza                                        | Administrador         |                                   |
|          |                               |                                                              |                                                        | Registros por página: | 5 💌 Mostrando 1 - 1. Total: 1 < > |
|          |                               | VOLTAR FECHAR                                                |                                                        |                       |                                   |

No caso acima, foram requeridos os dados relativos à licitação (nº de Edital, Modalidade, Descrição do Objeto, Critério de Julgamento, cópia do Edital de Abertura da Licitação). Para contratações por dispensa ou inexigibilidade, altera-se o título da tela, conforme a opção, bem como os dados a serem preenchidos.

Se a forma de execução do certame de seleção de pessoal se der por terceirização por dispensa, na tela de Dispensa será exigido o motivo da dispensa, conforme a Lei nº 8.666/931, bem como os documentos básicos relativos à dispensa de licitação.

Se a forma de execução do certame de seleção de pessoal se der por inexigibilidade de licitação, na tela de Inexigibilidade serão exigidos os documentos básicos relativos à inexigibilidade, nos mesmos moldes.

## MANUAL SIAP Sistema Integrado de Atos de Pessoal

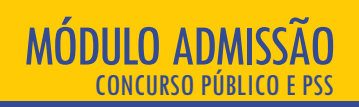

Após a conclusão desta fase, deve ser feito o peticionamento e envio das informações ao Tribunal de Contas. Clique no item amarelo que aparece ao lado direito da tela, indicado pela seta.

| =       | E TEM <b>PASIAP</b>           | B B +                                                                                                    | Θ |
|---------|-------------------------------|----------------------------------------------------------------------------------------------------|---|
| Menu Pr | rincipal                      |                                                                                                    |   |
| ÷.      | Início                        | 355 Editar ProcessoSelecaoPessoal - #8696 - Em Edição                                                              |   |
| ~       | Atoteca                       | Ficha do Processo de Seleção de<br>Bearcol                                                                         |   |
| ~       | Quadro de Cargos              |                                                                                                    |   |
| 5==     | Verbas                        | Fase 1 - Atos Preparatórios Iniciais                                                                               | - |
| ħ       | Aposentadorias                | Petidowar registro da Faset                                                                                        |   |
| ~       | Pensões                       | Autorização                                                                                                    |   |
| ~       | Processos de Admissão         | informações sobre gestores responsáveis e legislação vinculada para abertura deste processo de seleção de pessoal. |   |
| 0       | Ajuda                         | RESPONSÁVESS DOCUMENTOS LEGISLAÇÃO COMISSÃO ORGANIZADORA ATOS DE ORGANIZAÇÃO-LICITAÇÃO                             |   |
| Θ       | Meu Perfil                    | Atos de Organização - Licitação                                                                                    |   |
| Órgão S | elecionado :                  | Informações sobre a Licitação, Dispensa ou Inexigibilidade                                                         |   |
|         | (999801) - PREFEITURA MUNICIP |                                                                                                    |   |
| •       | Sair do Sistema               | No. Edital da Licitação Ano                                                                                        |   |
|         |                               | Modalidade Licitacao 👻 Critério de Julgamento 👻                                                                    |   |
|         |                               | Descrição do Objeto                                                                                                |   |
|         |                               | SALIVAR ALITERAÇÕES VOLTAR FECHAR                                                                                  |   |

Após protocolado, o status no topo da tela mudará de "Em Edição" para "Aguardando Autuação" e, posteriormente, para "Autuado" (automaticamente). Quando o status for "Autuado", haverá o número do processo, que será válido para todas as fases subsequentes. O sistema continuará aberto para alteração, inclusão ou exclusão de documento/informação, até o início da análise pelo técnico do TCM/PA, quando não será mais possível qualquer modificação, salvo por provocação para resposta à diligência para esclarecimentos ou correção de falhas.

O prazo para envio da Fase 1 está previstos no Anexo I da Resolução Administrativa nº 18/2018/TCM-PA e será de 05 (cinco) dias, a contar, conforme o caso:

a) da data de publicação do edital de licitação que tem como objeto a escolha de empresa ou instituição responsável pela condução do processo de seleção; ou

b) da data de publicação do ato de dispensa ou de reconhecimento de inexigibilidade de licitação que tenha como objeto a contratação de empresa ou instituição responsável pela condução do processo de seleção; ou

c) da data da publicação do ato de designação dos membros da comissão organizadora específica, nos processos em que a entidade optar pela execução direta do processo de seleção de pessoal;

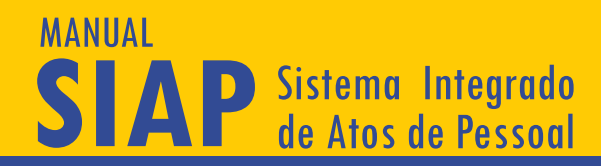

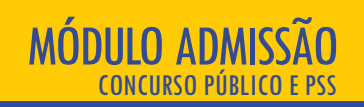

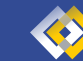

FASE 2 – ATOS PREPARATÓRIOS FINAIS 🛛 🚸

Cabível apenas para casos de terceirização da execução do processo de seleção (licitação, inexigibilidade ou dispensa). Fase inexistente quando houver execução direta pela entidade.

A tela gerada nesta aba consiste em informações sobre empresas licitantes ou sobre a dispensa/inexigibilidade de uma referida licitação, conforme abaixo:

| =        | ≡ TGM <b>PASIA</b> P          | 🔓 📴 🌲                                                                                               | 9   |
|----------|-------------------------------|----------------------------------------------------------------------------------------------------|-----|
| Menu P   | rincipal                      |                                                                                                    |     |
| <b>f</b> | Início                        | 💶 Editar ProcessoSelecaoPessoal - #5239 - Em Edição                                                 |     |
| ~        | Atoteca                       | Ficha do Processo de Seleção de                                                                     |     |
| ~        | Quadro de Cargos              |                                                                                                    |     |
| \$==     | Verbas                        | Fase 2 - Atos Preparatórios Finais                                                                  |     |
| Ŕ        | Aposentadorias                |                                                                                                    | i l |
| ~        | Pensões                       | Licitação                                                                                           |     |
| ~        | Processos de Admissão         | Informações sobre empresas licitantes/contratadas ou sobre a dispensa/inexigibilidade de licitação. |     |
|          |                               | LICITANTES & SÓCIOS DOCUMENTOS                                                                      |     |
| ?        | Ajuda                         |                                                                                                    | 1   |
| 0        | Meu Perfil                    | VOLTAR FECHAR                                                                                       |     |
| Órgão S  | elecionado :                  |                                                                                                    |     |
| ų.       | (999801) - PREFEITURA MUNICIP |                                                                                                    |     |
| •        | Sair do Sistema               |                                                                                                    |     |

É necessário clicar no botão "Licitantes & Sócios" para inserir informações sobre a empresa contratada.

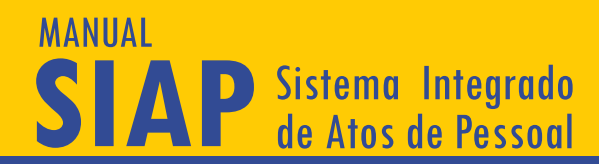

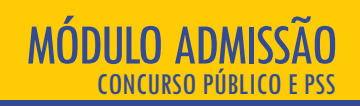

Para os casos de dispensa/inexigibilidade, o sistema requer o preenchimento de duas telas. A primeira consiste no cadastro de licitantes/instituição contratada, conforme abaixo:

|        | TEM <b>PASIAP</b>             |                                        |                                                                               | B 🖻 🔺 |                                                       | 9 |
|--------|-------------------------------|----------------------------------------|-------------------------------------------------------------------------------|-------|-------------------------------------------------------|---|
| Menu f | Principal                     |                                        |                                                                               |       |                                                       | _ |
| ŧ      | Início                        | S== Editar Process                     | soSelecaoPessoal - #5239 - Em Edição                                          |       |                                                       |   |
| ~      | Atoteca                       | Ficha do Processo de Sele              | ção de DROCERSO EASE 1 EASE 2 EASE 2 EASE 4                                   |       |                                                       |   |
| ~      | Quadro de Cargos              | Pessoai.                               |                                                                               |       |                                                       |   |
| \$==   | Verbas                        | Fase 2 - Atos Preparatórios            | Finais                                                                        |       |                                                       | • |
| Ŕ      | Aposentadorias                |                                        |                                                                               |       |                                                       | - |
| ~      | Pensões                       | Licitação                              |                                                                               |       |                                                       |   |
| ~      | Processos de Admissão         | Informações sobre empre                | esas licitantes/contratadas ou sobre a dispensa/inexigibilidade de licitação. |       |                                                       |   |
|        |                               | LICITANTES & SÓCIOS                    | DOCUMENTOS                                                                    |       |                                                       |   |
| ?      | Ajuda                         | Empresas Licitantes                    |                                                                               |       | Incluir Licitante                                     |   |
| 0      | Meu Perfil                    | Licitantes<br>(36.155.784/0001-74) - L | icitante 1 (*Contratada)                                                      |       |                                                       |   |
| Órgão  | Selecionado :                 |                                        |                                                                               |       |                                                       |   |
|        | (999801) - PREFEITURA MUNICIP | Sócios : +                             |                                                                               |       |                                                       |   |
| •      | Sair do Sistema               | -                                      |                                                                               |       |                                                       |   |
|        |                               | 2366                                   | 757.938.652-68                                                                | Luiza |                                                       |   |
|        |                               |                                        |                                                                               | R     | Registros por página: 5 💌 Mostrando 1 - 1. Total: 1 < | > |
|        |                               | VOLTAR FECHAR                          |                                                                               |       |                                                       |   |

Informa-se o CNPJ, bem como o endereço da contratada nos campos, e, após clicar em "salvar", os dados serão listados em quadro, como acima demonstrado. Caso a contratação tenha se dado por dispensa/inexigibilidade de licitação, deverão ser cadastrados os dados de todas as empresas e instituições para as quais foram enviados pedidos de orçamento. É possível excluir a empresa/instituição lançada, clicando-se no ícone indicado pela seta.

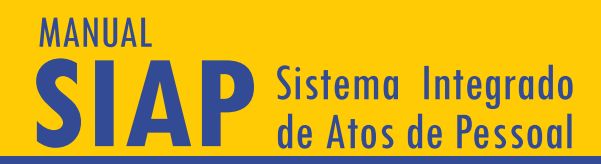

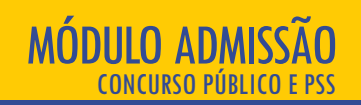

Após, é preciso selecionar a instituição contratada, como demonstrado abaixo:

|        | TGM <b>PASIAP</b>             |                                        |                                                                               | B B +        | 9                                  |
|--------|-------------------------------|----------------------------------------|-------------------------------------------------------------------------------|--------------|------------------------------------|
| Menu f | Principal                     |                                        |                                                                               |              |                                    |
| ŧ      | Início                        | S== Editar Process                     | soSelecaoPessoal - #5239 - Em Edição                                          |              |                                    |
| ~      | Atoteca                       | Ficha do Processo de Sele              | ção de                                                                        |              |                                    |
| ~      | Quadro de Cargos              | Pessoal.                               | PROCESSO FASE 1 FASE 2 FASE 3 FASE 4                                          |              | <u> </u>                           |
| \$==   | Verbas                        | Fase 2 - Atos Preparatórios            | Finais                                                                        |              | •                                  |
| Ŕ      | Aposentadorias                |                                        |                                                                               |              |                                    |
| ~      | Pensões                       | Licitação                              |                                                                               |              |                                    |
| ~      | Processos de Admissão         | Informações sobre empre                | esas licitantes/contratadas ou sobre a dispensa/inexigibilidade de licitação. |              |                                    |
|        |                               | LICITANTES & SÓCIOS                    | DOCUMENTOS                                                                    |              |                                    |
| 0      | Ajuda                         | Empresas Licitantes                    |                                                                               |              | Marcar como Contratada             |
| 0      | Meu Perfil                    | Licitantes<br>(36 155 784/0001-74) - I | icitante 1 (*Contratada)                                                      |              |                                    |
| Órgão  | Selecionado :                 |                                        |                                                                               |              |                                    |
| ų.     | (999801) - PREFEITURA MUNICIP | Sócios :                               |                                                                               |              |                                    |
| •      | Sair do Sistema               | -                                      |                                                                               |              |                                    |
|        |                               | 2366                                   | 757.938.652-68                                                                | Luiza        |                                    |
|        |                               |                                        |                                                                               | Registros po | r página: 5 💌 Mo: -1. Total: 1 < > |
|        |                               | VOLTAR FECHAR                          |                                                                               |              |                                    |

A seleção da empresa contratada abrirá a tela a seguir, onde deverão ser preenchidos os campos relativos ao certame, a fim de subsidiar o valor da contratação, como previsão de número total de inscritos, valor inicial/total da contratação e site da instituição. Já os campos "valor por inscrito excedente" e "mínimo de inscritos para pagamento" devem ser preenchidos somente quando o usuário dispõe desses dados, clicando-se em salvar em seguida.

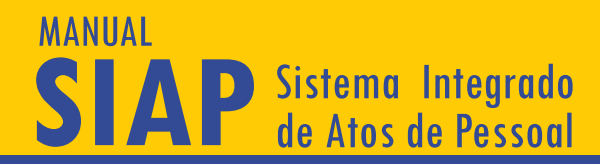

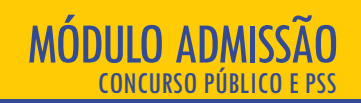

Caso não haja previsão de nº total de inscritos, o usuário deve preencher esse campo com o número 1. Ainda sobre a contratada, deverão ser informados os CPFs dos sócios ou dirigentes da empresa, salvando-se ao final.

|             | TEM <b>PASIAP</b>                                            |                                                                                           |                                                                             |                                  |                                    | B B +               |                       |                           | 9 |
|-------------|--------------------------------------------------------------|-------------------------------------------------------------------------------------------|-----------------------------------------------------------------------------|----------------------------------|------------------------------------|---------------------|-----------------------|---------------------------|---|
| Menu<br>A   | Principal<br>Inicio<br>Atoteca                               | Editar ProcessoSeleca<br>Ficha do Processo de Seleção C<br>Pessoal.                       | aoPessoal - #5239 -<br>erando Empresa                                       | Em Edição<br>Licitante           |                                    |                     | -                     |                           |   |
| *<br>*<br>* | Verbas<br>Aposentadorias<br>Pensões<br>Processos de Admissão | Fase 2 - Atos Preparatórios Fina<br>30<br>Licitação<br>Informações sobre empresas         | N.P.J. N<br>5.155.784/0001-74 L<br>Idereço<br>V.                            | ome / Razão Social<br>icitante 1 |                                    |                     |                       |                           |   |
| Ø<br>Orgão  | Ajuda<br>Meu Perfil<br>Selecionado :                         | LICITANTES & SÓCIOS<br>Empreses Licitantes<br>Licitantes<br>(36.155.784/0001-74) - Licita | implemento<br>iimo<br>este                                                  | Cidade<br>Belem                  |                                    | ✓ Empresa Vencedora |                       | 0                         |   |
| 围<br>↔      | (999801) - PREFEITURA MUNICIP                                | 2366 Pi                                                                                   | vior inicial/Total Contratação<br>30000<br>evisão de Inscritos Vi<br>3000 1 | Site da Empres                   | a<br>Min. inscritos para Pa<br>500 | gamento             | Registros por página: | Mostrando 1 - 1. Total: 1 |   |
|             |                                                              | VOLTAR FECHAR SA                                                                          | LVAR                                                                        | ANCELAR                          |                                    |                     | _                     |                           |   |

Ao concluir, deve-se anexar os documentos necessários, selecionando o botão "Documentos", e ao clicar no item "+", gera-se uma nova aba onde será anexada a documentação necessária.

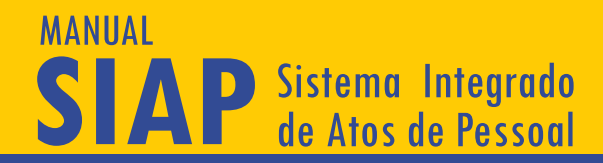

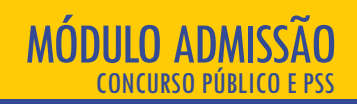

|         | ≡ TEM <mark>PA</mark> SIAP    | <b>Li Li 4</b> 9                                                                 |
|---------|-------------------------------|----------------------------------------------------------------------------------|
| Menu F  | Principal                     |                                                                                  |
| ÷       | Início                        | 🖼 Editar ProcessoSelecaoPessoal - #5239 - Em Edição                              |
| ~       | Atoteca                       | Ficha do Processo de Seleção de<br>Pessoal. PROCESSO FASE 1 FASE 2 FASE 3 FASE 4 |
| ~       | Quadro de Cargos              |                                                                                  |
| \$==    | Verbas                        | Anexar Arquivo                                                                   |
| Ŕ       | Aposentadorias                |                                                                                  |
| ~       | Pensões                       |                                                                                  |
| ~       | Processos de Admissão         | Tipo do Documento 👻                                                              |
|         |                               | (*) Indica obrigatoriedade de envio conforme o caso.                             |
| 0       | Aiuda                         |                                                                                  |
|         | Ajuua                         |                                                                                  |
| 9       | Meu Perfil                    |                                                                                  |
| Órgão s | Selecionado :                 | ENVIAR ARQUIVO CANCELAR                                                          |
| 围       | (999801) - PREFEITURA MUNICIP | Ações                                                                            |
| •       | Sair do Sistema               | Nenhum registro encontrado.                                                      |
|         |                               | VOLTAR FECHAR                                                                    |
|         |                               |                                                                                  |

Após o upload do arquivo, clicar em "Enviar Arquivo" e avançar para a próxima fase.

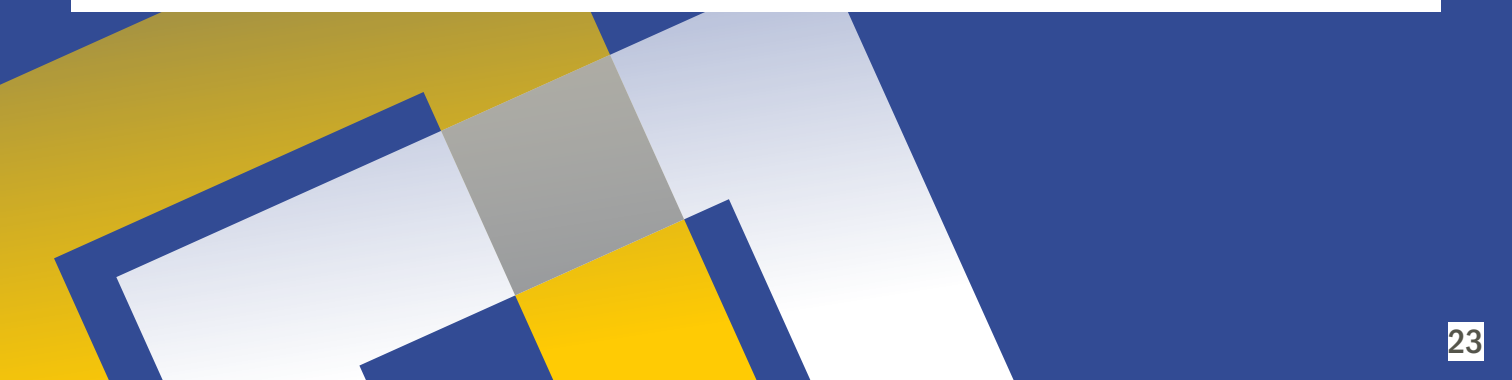

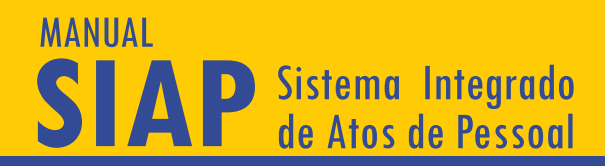

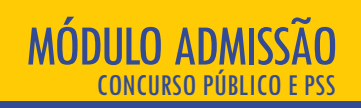

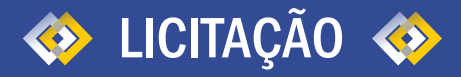

No caso do órgão/entidade ter realizado licitação para contratar empresa/instituição para realização da seleção de pessoal, a fase 2 do SIAP Admissão requisitará a informação de todas as empresas que participaram da licitação. As instruções de preenchimento são as mesmas do item anterior.

O prazo para envio da Fase 2 é de 5 (cinco) dias, a contar da data de publicação, do extrato do contrato firmado com a empresa ou instituição responsável pela execução do processo de seleção de pessoal (art. 3º, §1º, II, da Resolução Administrativa nº 18/2018/TCM-PA – Anexo I).

Após a conclusão desta fase, deve ser feito o peticionamento e envio das informações ao Tribunal de Contas, conforme tela já demonstrada na Fase 1.

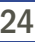

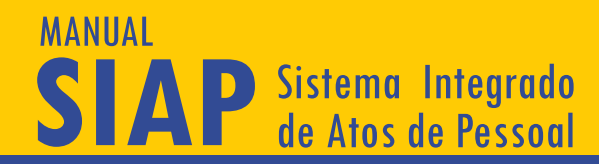

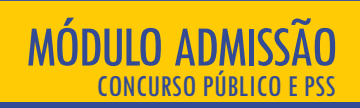

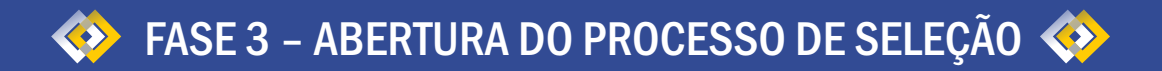

Nesta tela, serão adicionadas informações sobre requisitos dos cargos e vagas e, se for o caso, o registro da composição da comissão examinadora.

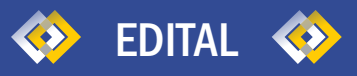

No quadro Edital de Abertura, são requeridos dados sobre o certame. Estes dados devem ser preenchidos exatamente como estão dispostos no edital de abertura. Caso não haja data prevista para a realização da primeira prova, não é necessário preencher este campo. Após, essas informações deverão ser salvas, clicando-se no botão "salvar" indicado da tela.

|                                                 |                                                                                           |                                                                                                    | B B A                                                                            | 9                                                   |
|-------------------------------------------------|-------------------------------------------------------------------------------------------|----------------------------------------------------------------------------------------------------|----------------------------------------------------------------------------------|-----------------------------------------------------|
| Menu ()<br>~<br>~<br>*<br>*<br>*<br>*<br>*<br>* | Principal<br>Inicio<br>Atoteca<br>Quadro de Cargos<br>Verbas<br>Aposentadorias<br>Pensões | Editar ProcessoSelecaoPessoal - #         Ficha do Processo de Seleção de         Pessoal.       PROCESSO         Fase 3 - Abertura do Processo de Seleção         Abertura do Processo         Informações adore requisitas dos cargos e vagas. Confo | 5239 - Em Edição<br>1 FASE2 FASE3 FASE4<br>                                      | •                                                   |
| 0<br>0                                          | Processos de Admissao<br>Ajuda<br>Meu Perfil                                              | EDITAL RESPONSÁVEIS CARGOS C<br>Edital de Abertura<br>Informações sobre o Edital de Abertura do Concurso                                                                                                    | AIISSAO EXAMINADORA DOCUMENTOS                                                   |                                                     |
| En en en en en en en en en en en en en en       | (199801) - PREFEITURA MUNICIP<br>Sair do Sistema                                          | No. Edital de Abertura Ano<br>10 2019<br>Nota Minima<br>5<br>Da Validade do Processo de Seleção<br>Validade Unid. tempo<br>1 mes(es)<br>SALIVAR ALTERAÇÕES VOLTAR FECHAR                                                                               | Inicio da inscrição     27/02/2019     DOUMM/YYYY  Validade pode ser prorrogada? | Data Prevista da Prova<br>27/02/2019<br>DO/INM/YYYY |

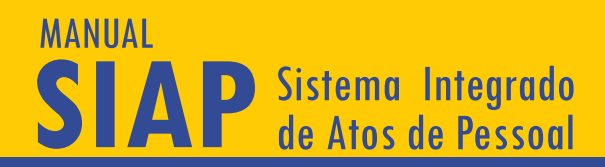

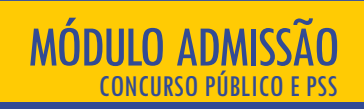

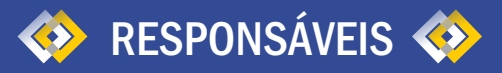

O segundo passo é clicar no botão "Responsáveis", para que possa ser inserido informações como Nome e CPF do gestor responsável. ATENÇÃO! Trata-se do responsável pela realização/condução do certame, conforme lei municipal.

Para isso, basta selecionar o item "+", que aparecerá uma nova aba para cadastrar um novo autorizador, conforme mostra a tela abaixo:

|          | TEM <b>PA</b> SIAP                                                | B B 4                                                                                                    | • •   |
|----------|-------------------------------------------------------------------|----------------------------------------------------------------------------------------------------|-------|
| Menu F   | Principal<br>Inicio<br>Atoteca<br>Quadro de Cargos                | S== Editar ProcessoSelecaoPessoal - #5239 - Em Edição         Ficha do Processo de Seleção de         Pessoal.       PROCESSO         FASE 1       FASE 2         FASE 3       FASE 4 |       |
| 5==<br>* | Verbas<br>Aposentadorias<br>Pensões                               | Fase 3 - Abertura do Processo de Seleção<br>Incluindo NOVO Responsável/Autorizador                                                                                                    |       |
| ě<br>O   | Processos de Admissão<br>Ajuda<br>Meru Parfil                     | CPF Nome                                                                                                    |       |
| Órgão :  | Selecionado :<br>(999801) - PREFEITURA MUNICIP<br>Sair do Sistema | ##  C.P.E. Nome Nenhum registro encontrado:(                                                                                                    | Ações |
|          |                                                                   |                                                                                                    |       |

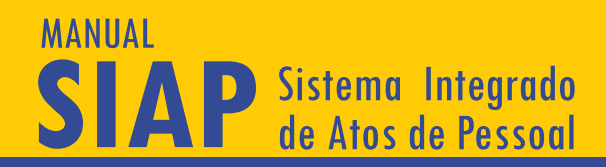

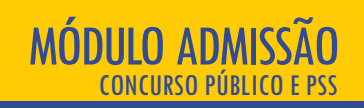

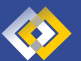

## CARGOS OFERECIDOS NO EDITAL

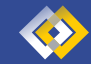

Depois de ter cadastrado o Quadro de Cargos/Empregos/Funções, o usuário poderá incluir o cargo desejado clicando no item "+", conforme abaixo:

|                | TEM <b>PASIA</b> P            |                         |                         |                                       |                      | 🖹 🖾 🌲                  |                         |       | 9 |
|----------------|-------------------------------|-------------------------|-------------------------|---------------------------------------|----------------------|------------------------|-------------------------|-------|---|
| Menu F         | Principal                     | Picha do Pi<br>Pessoal. | ocesso de Seleção de    | PROCESSO FASE 1 FASI                  | E 2 FASE 3 FA        | SE 4                   |                         |       |   |
| <b>f</b>       | Inicio                        | Ease 2 - Abe            | rtura de Drosense de S  | alação                                |                      |                        |                         | U     |   |
| ~              | Atoteca                       | Tube 0 - Abe            | riala do Frocesso de C  | eleção                                |                      |                        |                         |       |   |
| ~              | Quadro de Cargos              | Abort                   | ura da Dragos           |                                       |                      |                        |                         |       |   |
| \$ <del></del> | Verbas                        | Informaçã               | ies sobre requisitos do | SO<br>s cargos e vagas. Conforme o ca | iso, registro da com | oosição da comissão ex | minadora.               |       |   |
| Ŕ              | Aposentadorias                | DECOON                  |                         |                                       |                      |                        |                         |       |   |
| ~              | Pensões                       | RESPON                  | SAVEIS CARGOS           | COMISSÃO EXAMINADO                    | DOCOMEN              | 103                    |                         |       |   |
| ~              | Processos de Admissão         |                         |                         |                                       |                      |                        |                         |       |   |
| 0              | Ajuda                         | Cargos                  | Oferecidos              |                                       |                      |                        |                         |       |   |
| 0              | Meu Perfil                    |                         | ¢↑ cd0pcao              | cargo                                 |                      | dsEspecialidade        | nrTotalVagas            | Ações |   |
| Órgão          | Selecionado :                 |                         |                         |                                       |                      |                        |                         |       |   |
| ų              | (999801) - PREFEITURA MUNICIP | 6                       | 280 ACE                 | (60) Técnico de Contro                | e Externo            | teste                  | 10                      |       |   |
| •              | Sair do Sistema               |                         |                         |                                       | Registro             | os por página: 5 👻     | Mostrando 1 - 1. Total: | 1 < > |   |
|                |                               |                         |                         |                                       |                      |                        |                         |       |   |
|                |                               |                         |                         |                                       |                      |                        |                         |       |   |

Ao clicar no botão azul indicado, abrirá a aba sobre a ficha do cargo oferecido, onde o usuário deverá preencher todos os campos obrigatórios. Ao término, clicar em "Salvar Novo Cargo" para fixar os dados preenchidos.

| Cod.Opção Qua            | dro          | ✓ Cargo                |  |
|--------------------------|--------------|------------------------|--|
| Especialidade do Cargo   | /Emprego     | Vagas distribuídas por |  |
| /agas de ampla concorrên | cia          |                        |  |
| /agas Totais             |              | Cadastro de Reserva    |  |
| /agas Reservadas para pe | ssoas        |                        |  |
| com deficiência          | Afrodescende | Indígenas              |  |
|                          |              |                        |  |

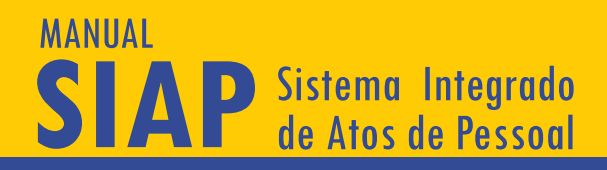

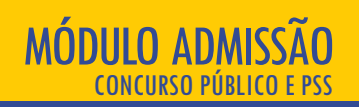

#### CÓDIGO DA OPÇÃO

Identificação única do cargo/emprego oferecido; permite identificar univocamente cada conjunto composto por cargo, função, especialidade e local de lotação. O usuário preenche esse campo conforme esta identificação é feita em seu próprio órgão/entidade. Atenção! O Código de Opção não se confunde com o Código de Controle do Cargo cadastrado no SIAP – Módulo de Quadro de Cargos. O código de opção é apenas um código para identificar o cargo dentro daquele processo de seleção enviado e é o ente/entidade que o escolhe. Não precisa ser o código de controle que está no Módulo de Quadro de Cargos. Mas pode ser igual, se o ente/entidade assim o desejar;

#### **QUADRO DE CARGO**

Seleciona-se o quadro, conforme já cadastrado no módulo de Quadro de Cargos, Empregos e Funções do SIAP;

#### **CARGO/EMPREGO**

Seleciona-se o cargo/emprego pertencente ao quadro, conforme cadastro no módulo de Quadro de Cargos, Empregos e Funções do SIAP. No caso de Processo Seletivo Simplificado, é necessário que haja vagas do tipo "Temporário" cadastradas no SIAP – Quadro de Cargos/Empregos e Funções. Atenção! Se o usuário escolher um cargo/emprego cadastrado no SIAP – Quadro de Cargos/Empregos e Funções de tipo diferente de temporário para os testes seletivos, a questão será alvo de diligência.

#### **ESPECIALIDADE DO CARGO/EMPREGO**

Caso haja, deverá ser informada a especialidade do cargo/emprego exigida (por exemplo, para o cargo de médico, se a especialidade exigida é cardiologista). Esses dados só devem ser preenchidos caso a distribuição conste do próprio Edital;

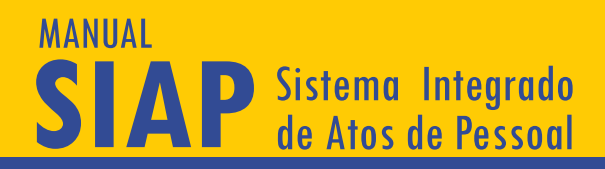

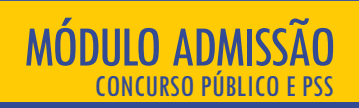

#### VAGAS DISTRIBUÍDAS POR

Seleciona-se dentre as opções de distribuição de vagas Cidade/Comarca, Seção/Região, Órgão, Sexo Feminino, Sexo Masculino, Núcleos Regionais, Distritos Sanitários, Outros. Após essa seleção, mais um campo abrirá para ser especificado. Por exemplo, caso as vagas estejam distribuídas por Cidade/Comarca, abrirá um campo abaixo solicitando a informação da Cidade/Comarca onde há a vaga. Atenção! Esses dados só devem ser preenchidos caso a distribuição conste do próprio Edital;

#### VAGAS DE AMPLA CONCORRÊNCIA

Informa-se o número de vagas não reservadas;

#### VAGAS RESERVADAS A PESSOAS COM DEFICIÊNCIA, A NEGROS E A ÍNDIOS

Informa-se o número das respectivas vagas reservadas, conforme cadastro prévio (consulte o item 3 deste manual). Deverá ser informado se há previsão para formação de cadastro de reserva, assinalando-se a opção. Caso seja informado que há cadastro de reserva, será exibido campo para informar se há limitação de vagas no cadastro de reservas e, no caso de a resposta ser sim, será exibido campo para informar a quantidade de vagas do cadastro de reservas;

#### REMUNERAÇÃO

Este campo deve ser preenchido exatamente como está previsto no Edital, excluindo-se o ponto e incluindo-se a vírgula (Ex.: 2000,00)

### MANUAL SIAP Sistema Integrado de Atos de Pessoal

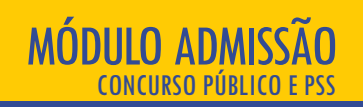

Após, os dados devem ser salvos, clicando-se no botão "salvar" no canto inferior à direita. Caso o processo de seleção oferte vagas para outros cargos, é preciso preencher novamente esta mesma tela, com os dados do outro cargo oferecido. Após salvar, o sistema lista, ainda nesta tela, os cargos oferecidos:

|        | TEM <b>PASIA</b> P            |                         |                                |                                                | 🖹 📙 🌲                |                               |                          |   |
|--------|-------------------------------|-------------------------|--------------------------------|------------------------------------------------|----------------------|-------------------------------|--------------------------|---|
| Menu I | Principal                     | _                       |                                |                                                |                      |                               |                          |   |
| ÷.     | Início                        | S== Editar Proc         | essoSelecaoPessoa              | - #7449 - Em Edição                            |                      |                               |                          |   |
| ~      | Atoteca                       | Ficha do Processo de S  | Seleção de                     |                                                |                      |                               |                          |   |
| ~      | Quadro de Cargos              | Pessoai.                | PROCESSO                       | PASE I PASE Z PASE 3 PASE 4                    |                      |                               |                          |   |
| s==    | Verbas                        | Fase 3 - Abertura do Pr | ocesso de Seleção              |                                                |                      |                               |                          | - |
| Ŕ      | Aposentadorias                |                         |                                |                                                |                      |                               |                          |   |
| ~      | Pensões                       | Abertura do             | Processo                       |                                                |                      |                               |                          |   |
| ~      | Processos de Admissão         | Informações sobre re    | quisitos dos cargos e vagas. ( | conforme o caso, registro da composição da com | iissão examinadora.  |                               |                          |   |
|        |                               | EDITAL RESI             | PONSÁVEIS CARGOS               | COMISSAO EXAMINADORA DOCUMENT                  | TOS                  |                               |                          |   |
| 0      | Ajuda                         |                         |                                |                                                |                      |                               |                          |   |
| 0      | Meu Perfil                    | Cargos Oferecido        | 5                              |                                                |                      |                               |                          |   |
| Órgão  | Selecionado :                 | -                       |                                |                                                |                      |                               |                          |   |
| ų.     | (999801) - PREFEITURA MUNICIP | -                       |                                |                                                |                      |                               |                          |   |
| •      | Sair do Sistema               | ## 个                    | cdOpcao                        | cargo                                          | dsEspecialidade      | nrTotalVagas                  | Ações                    |   |
|        |                               | 11079                   | 01                             | (1) ACE- Area Jurídica                         | Graduação em Direito | 10 Alterar                    |                          |   |
|        |                               | 11080                   | 02                             | (MF/345) ACE-201                               | Sem                  | 5 🕐 🚺                         | • • •                    |   |
|        |                               |                         |                                |                                                |                      | Registros por página: 5 💌 Mos | trando 1 - 2. Total: 2 🔍 | > |
|        |                               |                         |                                |                                                |                      |                               |                          |   |

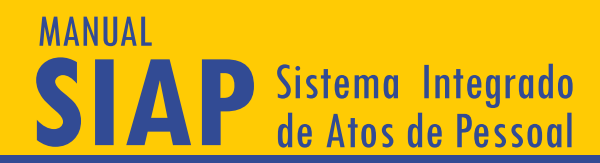

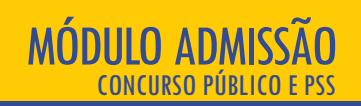

31

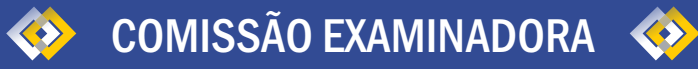

#### Nesta etapa, são preenchidas as telas membros da "Comissão Examinadora", conforme a tela abaixo:

|                               | <b>1 1 1</b>                                                                                                    | θ                                       |
|-------------------------------|----------------------------------------------------------------------------------------------------|-----------------------------------------|
| nu Principal                  |                                                                                                    |                                         |
| Início                        | s= Editar ProcessoSelecaoPessoal - #5239 - Em Edição                                                                                      |                                         |
| Atoteca                       | Ficha do Processo de Seleção de<br>Pessoal. PROCESSO FASE 1 FASE 2 <b>FASE 3</b> FASE 4                                                   |                                         |
| Quadro de Cargos              |                                                                                                    |                                         |
| Verbas                        | Fase 3 - Abertura do Processo de Seleção                                                                                                  |                                         |
| Aposentadorias                | Alexture de Desesses                                                                                                    |                                         |
| Processos de Admissão         | ADERTURA DO PROCESSO<br>Informações sobre requisitos dos cargos e vagas. Conforme o caso, registro da composição da comissão examinadora. |                                         |
|                               | RESPONSÁVEIS CARGOS COMISSÃO EXAMINADORA DOCIMENTOS                                                                                       |                                         |
| Ajuda                         |                                                                                                    | · .                                     |
| Meu Perfil                    | Comissão - (*)                                                                                                    |                                         |
| o Selecionado :               | Membros:                                                                                                    |                                         |
| (999801) - PREFEITURA MUNICIP |                                                                                                    |                                         |
| Sair do Sistema               | Nenhum registro encontrado :(                                                                                                    |                                         |
|                               | Registros por página: 5 🛩 – <                                                                                                    | , I I I I I I I I I I I I I I I I I I I |
|                               |                                                                                                    |                                         |
|                               | VOLTAR FECHAR                                                                                                    |                                         |
|                               |                                                                                                    |                                         |
|                               | Incluindo NOVO Membro da Comissão                                                                                                    |                                         |
|                               |                                                                                                    |                                         |
|                               | CPF Nome                                                                                                    |                                         |
|                               |                                                                                                    |                                         |
|                               | Cargo/Formação                                                                                                    |                                         |
|                               |                                                                                                    |                                         |
|                               |                                                                                                    |                                         |
|                               | SALVAR NOVO CANCELAR                                                                                                    |                                         |
|                               |                                                                                                    |                                         |
|                               |                                                                                                    |                                         |
|                               |                                                                                                    |                                         |
|                               |                                                                                                    |                                         |

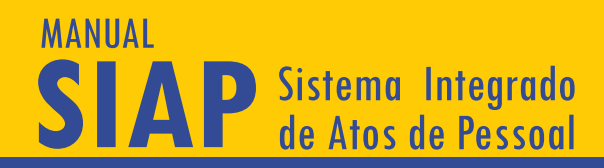

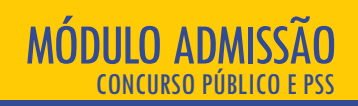

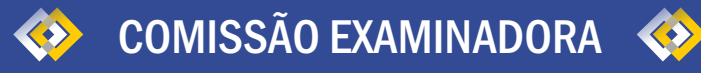

Devem ser informados todos os responsáveis pela avaliação, exame e julgamento dos candidatos. No primeiro campo da tela é preciso indicar o nome da banca. Em seguida, informar o CPF e nome de cada membro, clicando posteriormente em "salvar". Para cadastrar o próximo membro, basta repetir o procedimento acima. O sistema vai listando os membros da banca.

É possível criar nova banca examinadora (botão "+", ao lado de "Comissão") para situações em que foi prevista a existência de mais de uma banca para o processo de seleção. Os ícones em forma de lápis e em forma de lixeira possibilitam a edição e exclusão, respectivamente, dos dados acerca da banca examinadora e dos membros da banca.

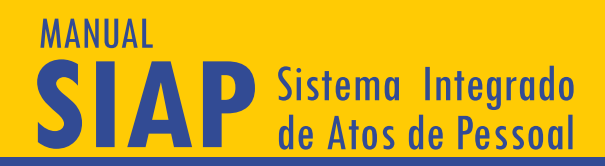

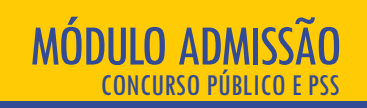

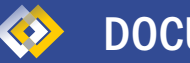

## DOCUMENTOS 🚸

Nesta tela, o usuário deverá clicar no botão "+", que abrirá uma janela, onde este terá que selecionar o tipo de documento necessário, anexando um arquivo compatível com o assunto.

|                                                                                                    | Ei Ei A                                                                                                    | 9 |
|----------------------------------------------------------------------------------------------------|----------------------------------------------------------------------------------------------------|---|
| Meese Principal       Inicio       V     Abateca       V     Quadro de Cargos       Image: Second Second Secon | Editar Processo Selecao Pessoal - #7449 - Em Edição         Pessoal       Processo de Seleção         Fase 3 - Abertura do Processo de Seleção         Abertura do Processo de Seleção         Informações sobre requisitor         Documentos da Abertura do Pro         Informações sobre requisitor         Processo de Seleção         Etertar a do Processo de Seleção         Informações sobre requisitor         Processo de Seleção         Etertar a do Processo de Seleção         Informações sobre requisitor         Informações sobre requisitor         Informações sobre requisitor         Informações de envio contome o caso.         Cigue no icone abalsto para selecionar o arguivo.         Image de envio contome o caso.         Cigue no icone abalsto para selecionar o arguivo.         Image de envio contemes de Abertura do Processo         Image de envio contemes caso.         Cigue no icone abalsto para selecionar o arguivo.         Image de envio contemes de envio contemes caso.         Cigue no icone abalsto para selecionar o arguivo.         Image de envio contemes de envio contemes caso.         Cigue no icone abalsto para selecionar o arguivo.         Image de envio contemes de envio contemes caso.         Curce de envio contemesentemes de envio contemes de envio contemes de envio con |   |
|                                                                                                    |                                                                                                    |   |

Os documentos são: Edital de abertura do processo de seleção, retificação do edital (se houver), publicação do edital em veículo de ampla circulação, cópia do comunicado ao órgão de classe (para processos de seleção em que é necessário efetuar essa comunicação), ato de designação da comissão examinadora/julgadora, cópias dos diplomas dos examinadores (para comprovar a formação declarada), comprovante de vínculo dos examinadores, entre outros.

Caso algum dos documentos exigidos não se aplique ao órgão/entidade, o usuário poderá anexar um documento com a inscrição "Documento não se aplica", indicando as razões de dispensa de apresentação do documento. A justificativa será avaliada pelo TCM/PA. Caso o usuário queira juntar algum documento nesta fase que não está previsto no SIAP – Admissão, poderá anexá-lo como tipo "Outros Documentos".

Pronto, a terceira fase do processo de seleção já estará pronta para ser enviada ao Tribunal de Contas e você deve realizar o peticionamento e envio das informações ao Tribunal de Contas, conforme tela já demonstrada na Fase 1.

O prazo para envio da Fase 3 é de 2 (dois) dias, a contar da data de publicação do edital de abertura do processo de seleção de pessoal consolidado (art. 3º, §1º, III, da Resolução Administrativa nº 18/2018/TCM-PA – Anexo I).

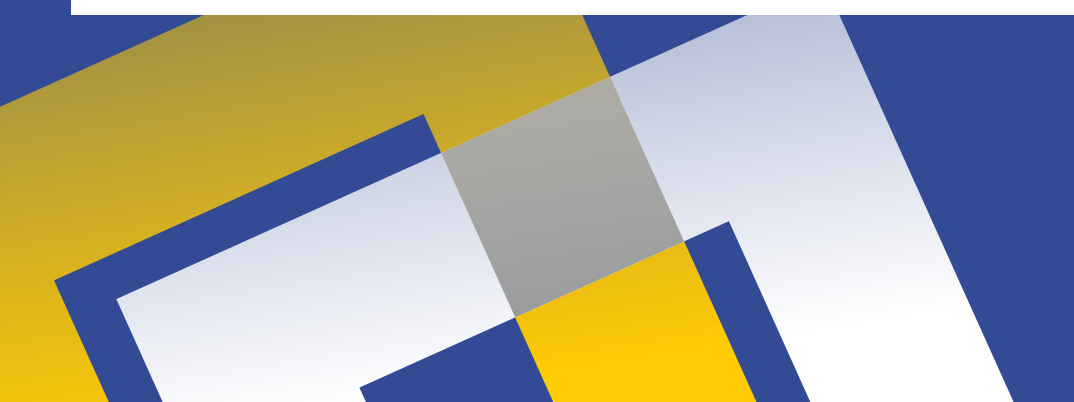

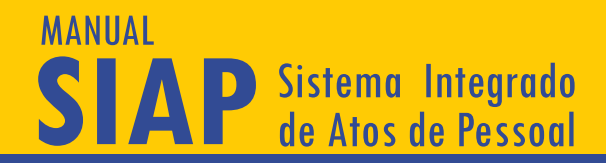

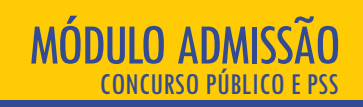

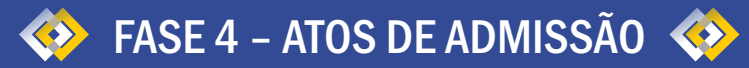

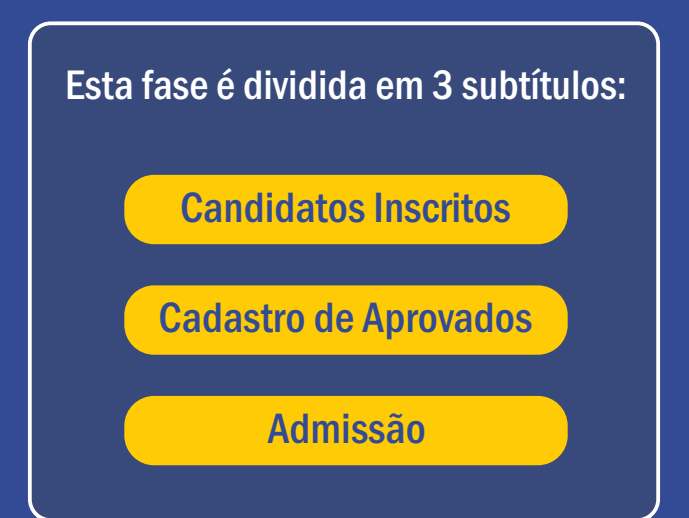

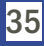

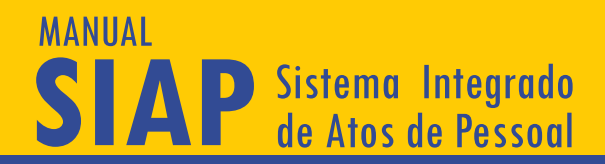

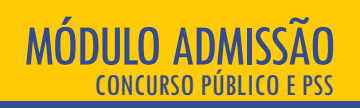

#### **Candidatos Inscritos**

Nesta tela, deverá ser feita a importação dos candidatos inscritos. Para o cadastramento dos candidatos inscritos, o SIAP – Admissão aceita apenas a importação das informações. Assim, sugere-se que, no edital para a contratação de empresa ou instituição responsável pela condução do certame, já haja previsão de que os dados serão entregues de acordo com o layout deste Tribunal.

Após clicar em "Candidatos inscritos", deve-se selecionar o cargo em que será inserido os inscritos, conforme abaixo:

|                                                   | ≡ T©M <b>PA</b> SIAP                                                                     | 🖸 🔯 🌲                                                                                                    | 9        |
|---------------------------------------------------|------------------------------------------------------------------------------------------|----------------------------------------------------------------------------------------------------|----------|
| Menu l                                            | Principal<br>Inicio<br>Atoteca<br>Quadro de Cargos                                       | Ficha do Processo de Seleção de         Pessoal.       PROCESSO         FASE 1       FASE 2         FASE 3       FASE 4                                                                                                    | 0        |
| r∱<br>~ ~ ~                                       | Verbas<br>Aposentadorias<br>Pensões<br>Processos de Admissão                             | Fase 4 - Atos de Admissão         Admissão         Informações sobre a última fase do processo de seleção, seus atos finais e lista de aprovados e nomeados.         CANDIDATOS INSCRITOS       CANDIDATOS APROVADOS         Admissões       RESPONSÁVEIS         DOCLMENTOS |          |
| <ul> <li>Ø</li> <li>Órgão</li> <li>III</li> </ul> | Ajuda<br>Meu Perfil<br>Selecionado :<br>(999801) - PREFEITURA MUNICIP<br>Sair do Sistema | Inscritos                                                                                                    |          |
|                                                   |                                                                                          | C.P.F. Nome Info.      Nenhum registro encontrado :{         Registros p         Registros p                                                                                                    | Situação |
|                                                   |                                                                                          |                                                                                                    |          |

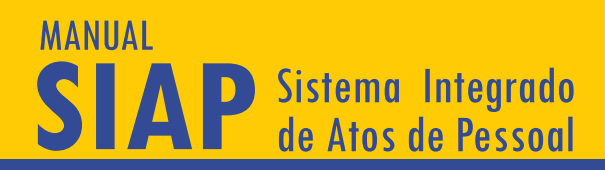

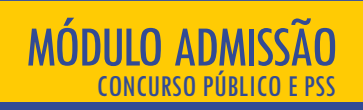

Em seguida, deve-se buscar o arquivo em ".xls" a ser anexado, já preenchido conforme modelo fornecido pelo TCM/PA, na página principal do SIAP (https://www.tcm.pa.gov.br/portal-do-jurisdicionado/sistema/siap). Haverá uma planilha de inscritos para cada cargo.

|           | TEM <b>PASIA</b> P            |                                          |                                     |                        |                     | B 🖻 🔺                        |                         |     | ¢                 |
|-----------|-------------------------------|------------------------------------------|-------------------------------------|------------------------|---------------------|------------------------------|-------------------------|-----|-------------------|
| Menu F    | Principal                     | _                                        |                                     | _                      |                     |                              |                         | _   |                   |
| ÷.        | Início                        | S= Editar Processo                       | SelecaoPessoal - #7449              | ) - Em Edição          |                     |                              |                         |     |                   |
| $\sim$    | Atoteca                       | Ficha do Processo de Seleção             | de                                  | ACE 2 EACE 2           |                     |                              |                         |     |                   |
| $\sim$    | Quadro de Cargos              | Pessoai.                                 | PROCESSO PASE I P                   | AGEZ FAGEG             | FASE 4              |                              |                         |     |                   |
| \$==      | Verbas                        | Fase 4 - Atos de Admissão                |                                     |                        |                     |                              |                         |     |                   |
| Ŕ         | Aposentadorias                |                                          |                                     |                        |                     |                              |                         |     |                   |
| $\sim$    | Pensões                       | Admissão                                 |                                     |                        |                     |                              |                         |     |                   |
| $\sim$    | Processos de Admissão         | Informações sobre a última i             | fase do processo de seleção, seus a | atos finais e lista de | aprovados e nomeado |                              |                         |     |                   |
|           |                               | CANDIDATOS INSCRITOS                     | CANDIDATOS APROVADOS                | ADMISSÕES              | RESPONSÁVEIS        | DOCUMENTOS                   |                         |     |                   |
| 0         | Ajuda                         |                                          |                                     |                        |                     |                              |                         |     |                   |
| 0         | Meu Perfil                    | Inscritos                                |                                     |                        |                     | Selecione o Cargo Oferecido  |                         |     |                   |
| Órgão     | Selecionado :                 |                                          |                                     |                        |                     | (1) ACE- Area Jurídica       |                         |     | •                 |
| <b>II</b> | (999801) - PREFEITURA MUNICIP | portar Lista de Inscritos no cargo (XLS) |                                     |                        |                     |                              |                         |     |                   |
| •         | Sair do Sistema               | •• ••                                    |                                     | P                      | ocurar por          |                              |                         |     | Q                 |
|           |                               | P.A.                                     | C.P.F.                              |                        | Nome                | Info.                        | Situação                |     |                   |
|           |                               |                                          |                                     |                        |                     |                              |                         |     |                   |
|           |                               |                                          |                                     |                        | N                   | enhum registro encontrado :( |                         |     |                   |
|           |                               |                                          |                                     |                        |                     |                              | Registros por página: 5 | • - | $\langle \rangle$ |
|           |                               |                                          |                                     |                        |                     |                              |                         |     |                   |

No botão indicado, clique para importar a planilha, que autopreencherá a lista com as informações constantes da tabela. Atenção! A planilha deve ser preenchida exatamente como a original, sem inclusão ou exclusão de linhas, colunas ou outras informações não solicitadas. O sistema só lê o documento no formato prédeterminado. Além disso, deve-se atentar no Manual de Importação o tipo de caractere aceito em cada campo (numérico, texto, formato da data). O uso de caracteres especiais (traço, barra, etc) em campos em que eles não são aceitos impedirá a leitura do arguivo.

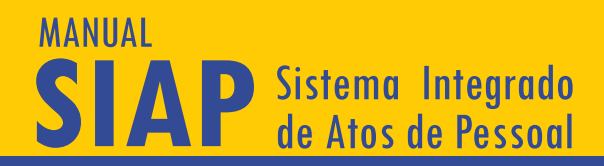

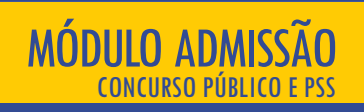

#### **Cadastro de Aprovados**

A próxima etapa consiste na informação sobre os aprovados no processo de seleção. Há duas possibilidades para o usuário: a) importar os aprovados; b) alterar manualmente a situação na tela de inscritos.

#### a) Importação dos aprovados:

|         | TIM PASIAP                    |                                       |                                                                                                    |                       |                     | •                       | B                 |                       |       |   | 9 |
|---------|-------------------------------|---------------------------------------|----------------------------------------------------------------------------------------------------|-----------------------|---------------------|-------------------------|-------------------|-----------------------|-------|---|---|
| Menu P  | rincipal                      |                                       |                                                                                                    |                       |                     |                         |                   |                       |       |   | _ |
| ÷       | Início                        | 💷 Editar ProcessoSele                 | caoPessoal - #7449                                                                                                    | - Em Edição           |                     |                         |                   |                       |       |   |   |
| ~       | Atoteca                       | Ficha do Processo de Seleção de       |                                                                                                    |                       | EADE A              |                         |                   |                       |       |   |   |
| ~       | Quadro de Cargos              | Pessoal.                              | estook Producesko Paule Paule |                       |                     |                         |                   |                       |       |   |   |
| \$==    | Verbas                        | Fase 4 - Atos de Admissão             |                                                                                                    |                       |                     |                         |                   |                       |       |   |   |
| Ŕ       | Aposentadorias                |                                       |                                                                                                    |                       |                     |                         |                   |                       |       |   | _ |
| ~       | Pensões                       | Admissão                              |                                                                                                    |                       |                     |                         |                   |                       |       |   |   |
| ~       | Processos de Admissão         | Informações sobre a última fase do    | o processo de seleção, seus al                                                                                                    | los finais e lista de | aprovados e nomeado |                         |                   |                       |       |   |   |
|         |                               | CANDIDATOS INSCRITOS C                | ANDIDATOS APROVADOS                                                                                                    | ADMISSÕES             | RESPONSÁVEIS        | DOCUMENTOS              |                   |                       |       |   |   |
| 0       | Ajuda                         |                                       |                                                                                                    |                       |                     |                         |                   |                       |       |   |   |
| Θ       | Meu Perfil                    | Aprovados                             |                                                                                                    |                       |                     | Selecione               | o Cargo Oferecido |                       |       |   |   |
| Órgão S | Selecionado :                 |                                       |                                                                                                    |                       |                     | (1) ACE-                | - Area Jurídica   |                       |       |   | * |
| Ш       | (999801) - PREFEITURA MUNICIP | lar Lista de APROVADOS no cargo (XLS) |                                                                                                    |                       |                     |                         |                   |                       |       |   |   |
| •       | Sair do Sistema               | <ul> <li><b>O</b></li> </ul>          |                                                                                                    | Pr                    | ocurar por          |                         |                   |                       |       |   | Q |
|         |                               | Classificação 🛧                       |                                                                                                    |                       | C.P.F.              |                         | Nome              | Info.                 |       |   |   |
|         |                               |                                       |                                                                                                    |                       | N                   | enhum registro encontra | do :(             |                       |       |   |   |
|         |                               |                                       |                                                                                                    |                       |                     |                         |                   | Registros por página: | 5 🕶 - | < | > |
|         |                               |                                       |                                                                                                    |                       |                     |                         |                   |                       |       |   |   |

Para importação dos aprovados, deve-se seguir as mesmas instruções do tópico anterior, selecionando o cargo e buscando o arquivo em ".xls" a ser anexado, já preenchido conforme modelo fornecido pelo TCM/PA, na página principal do SIAP (<u>https://www.tcm.pa.gov.br/portal-do-jurisdicionado/sistema/siap</u>). Haverá uma planilha de aprovados para cada cargo, sendo necessário seguir rigorosamente o modelo de preenchimento do Manual de Importação. Atenção! O sistema somente permitirá que se lancem os dados do aprovado se o candidato tiver sido previamente cadastrado como inscrito.

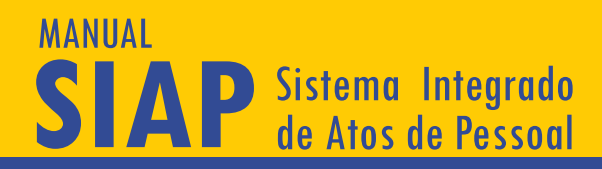

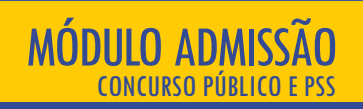

#### b) Alterar manualmente a situação na tela de inscritos:

Indicado apenas para situações em que há poucos aprovados. O órgão pode fazer a alteração diretamente na tela, mudando o status do candidato para "aprovado/aguardando convocação", conforme tela abaixo:

|       | ≡ T©M <b>PA</b> SIAP          |    |                             |                                   |                    |                        | <b>•</b>    | A 🔒             |                         |                             | 9                 |
|-------|-------------------------------|----|-----------------------------|-----------------------------------|--------------------|------------------------|-------------|-----------------|-------------------------|-----------------------------|-------------------|
| Menu  | Principal                     | In | formações sobre a última fa | se do processo de seleção, seus a | tos finais e lista | de aprovados e nomeado |             |                 |                         |                             |                   |
| ÷     | Início                        |    | CANDIDATOS INSCRITOS        | CANDIDATOS APROVADOS              | ADMISSÕES          | RESPONSÁVEIS           | DOCUMENTOS  |                 |                         |                             |                   |
| ~     | Atoteca                       |    |                             |                                   |                    |                        |             |                 |                         |                             |                   |
| ~     | Quadro de Cargos              |    | Inscritos                   |                                   |                    |                        | Selecione o | Cargo Oferecido |                         |                             |                   |
| S==   | Verbas                        |    |                             |                                   |                    |                        | (1) ACE-    | Area Jurídica   |                         |                             | •                 |
| Ŕ     | Aposentadorias                |    |                             |                                   |                    |                        |             |                 |                         | _                           |                   |
| ~     | Pensões                       |    | 😑 💶                         |                                   |                    | Procurar por           |             |                 |                         |                             | Q                 |
| ~     | Processos de Admissão         |    |                             |                                   |                    |                        |             |                 |                         |                             |                   |
|       |                               |    | ## T                        | G.P.F.                            | NG                 | ome                    |             | into.           | Marcar AP               | ROVADO(a)                   |                   |
| 0     | Ajuda                         |    | 52543                       | 1111111111                        | Pr                 | rimeiro Contratado     |             | Ν               |                         | 2 🚺 🍳 🚺                     |                   |
| Órgão | Meu Perfil<br>Selecionado :   |    | 52544                       | 00000022222                       | Se                 | egundo Contratado      |             | Ν               |                         |                             |                   |
|       | (999801) - PREFEITURA MUNICIP |    | 52545                       | 3333333333                        | Te                 | erceiro Contratado     |             | Ν               | 2                       |                             |                   |
| •     | Sair do Sistema               |    | 52546                       | 444444444                         | Q                  | uarto Contratado       |             | Ν               |                         |                             |                   |
|       |                               |    |                             |                                   |                    |                        |             |                 | Registros por página: 5 | ✓ Mostrando 1 · 4. Total: 4 | $\langle \rangle$ |
|       |                               | 14 |                             |                                   |                    |                        |             |                 |                         |                             |                   |
|       |                               | VC | DLTAR FECHAR                |                                   |                    |                        |             |                 |                         |                             |                   |
|       |                               | _  |                             |                                   |                    |                        |             |                 |                         |                             |                   |

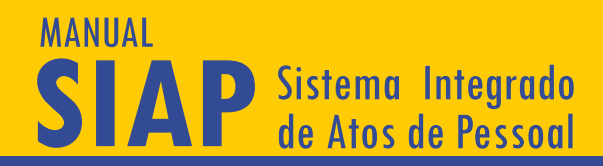

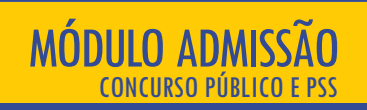

#### Neste caso, abrirá nova tela, abaixo, para informação sobre a nota final e classificação do candidato:

| Menu Principal         Informações sobre a última fase do processo de seleção, seus atos finais e lista de aprovados e nomeados.           Inicio         CANDIDATOS INSCRITOS         CANDIDATOS APROVADOS         ADMISSÕES         RESPONSÁVEIS         DOCUMENTOS                                                                                                    |   |
|----------------------------------------------------------------------------------------------------|---|
| nicio candidatos inscritos candidatos aprovados admissões responsáveis documentos                                                                                                    |   |
|                                                                                                    |   |
| ✓ Atoteca                                                                                                    |   |
| V Quadro de Cargos                                                                                                    |   |
| Verbas Ficha da Inscrição                                                                                                    | * |
| Aposentadorias C.P.F. Nome<br>11111111111 Primeiro Contratado                                                                                                    |   |
| V Pensões 😑 📵                                                                                                    | Q |
| Processos de Admissão     Com deficiência Atrodescendente Indígena     N N N N                                                                                                    |   |
| ee from the second second seco |   |
| Q Ajuda     52543     Stracjki do Aprovado       Aguardando Convocação     -                                                                                                    |   |
| Meu Perfil     S2544                                                                                                    |   |
| Órgão Selecionado : Classificação Geral<br>10 1                                                                                                    |   |
| II (999801) - PREFEITURA MUNICIP 52545                                                                                                    |   |
| Confirmar Aprovação FECHAR                                                                                                    |   |
| straz 5 🖛 Mostrando 1 - 4. Total: 4                                                                                                    |   |
|                                                                                                    |   |
|                                                                                                    |   |
| VOLTAR FECHAR                                                                                                    |   |
|                                                                                                    |   |

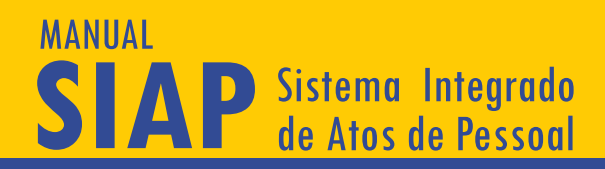

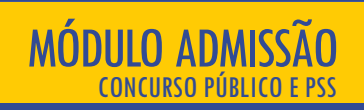

Caso o aprovado tenha concorrido pelas vagas reservadas (pessoas com deficiência, negros, indígena), deve-se informar a classificação para a categoria.

|          | TCM PASIAP                    |                                      |                                |                          | 6 6                                  |   |          | 0   |
|----------|-------------------------------|--------------------------------------|--------------------------------|--------------------------|--------------------------------------|---|----------|-----|
| Menu P   | Principal                     | -                                    |                                |                          |                                      |   |          |     |
| <b>f</b> | Início                        | S== Editar ProcessoSeleca            | aoPessoal - #7449 - Em Ed      | lição                    |                                      |   |          |     |
| ~        | Atoteca                       | Ficha do Processo de Seleção de      |                                |                          |                                      |   |          |     |
| ~        | Quadro de Cargos              | Pessoai.                             | PROCESSO PAGE I PAGE Z PA      |                          |                                      |   |          | ×   |
|          | Verbas                        | Fase 4 - Atos de Admissão            | -                              |                          |                                      |   |          |     |
| Ŕ        | Aposentadorias                |                                      |                                |                          |                                      |   |          | (6) |
| ~        | Pensões                       | Admissão                             | Ficha da Inscrição             | Nome                     |                                      |   |          |     |
| ~        | Processos de Admissão         | Informações sobre a última fase do p | 1111111111                     | Primeiro Contratado      |                                      |   |          |     |
|          |                               | CANDIDATOS INSCRITOS CAN             | Classificação Especial - Pesso | a com Deficiência        |                                      |   |          |     |
| 0        | Ajuda                         |                                      | com deficiência                | Afrodescendente          | Indigena                             |   |          |     |
| θ        | Meu Perfil                    | Inscritos                            | S                              | N                        | N                                    |   |          |     |
| Órgão :  | Selecionado :                 |                                      | Situação do Aprovado           |                          |                                      |   |          | *   |
| 圓        | (999801) - PREFEITURA MUNICIP |                                      | Aguardando Convocação          | Ť                        |                                      |   |          |     |
| •        | Sair do Sistema               | <b>O</b>                             | Nota Final<br>10               | Classificação Geral<br>1 | Classificação 'com Deficiência'<br>1 |   |          | Q   |
|          |                               | ***                                  |                                |                          |                                      |   | Situação |     |
|          |                               | 52547                                | CONFIRMAR APROVAÇÃO            | FECHAR                   |                                      |   |          |     |
|          |                               | 52548                                | 00000022222                    | Segundo Contratado       |                                      | N |          |     |
|          |                               | 52549                                | 33333333333                    | Terceiro Contratado      |                                      | N |          |     |
|          |                               |                                      |                                |                          |                                      |   |          |     |

É possível editar ou excluir os dados do aprovado, clicando-se nos ícones em formato de lápis e de lixeira, respectivamente.

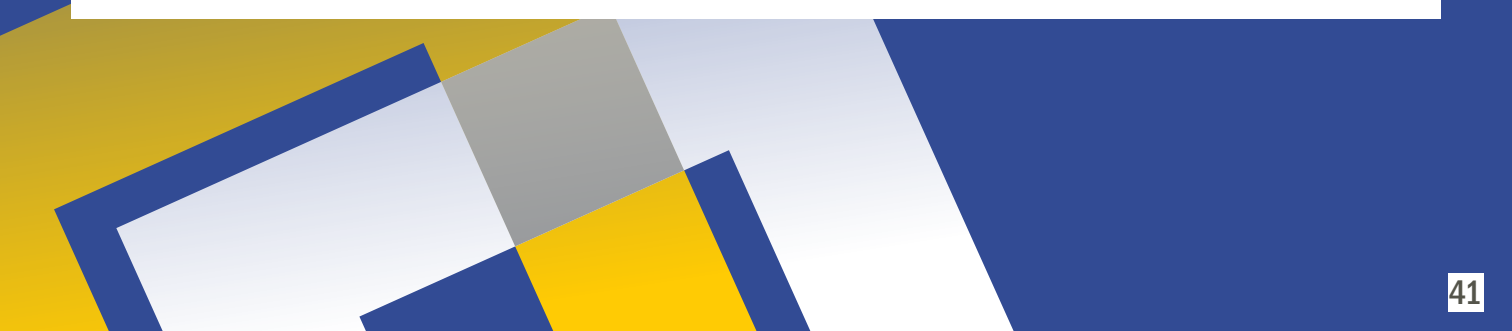

#### MANUAL SIAP Sistema Integrado de Atos de Pessoal

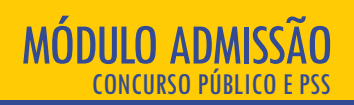

#### Admissão

A última etapa da Fase 4 diz respeito às admissões efetuadas, sejam nomeações em concurso público, sejam contratações decorrentes de Processo Seletivo Simplificado (PSS). Faz-se necessário o preenchimento das telas relativas à admissão, responsável pela admissão e documentos para admissão. Há duas possibilidades para o usuário: a) importar os nomeados/contratados; b) alterar manualmente a situação na tela de aprovados.

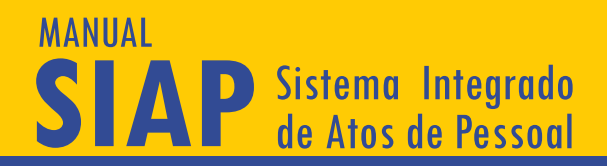

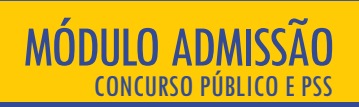

Admissão

#### a) Importação dos admitidos:

Para importação dos admitidos, deve-se seguir as mesmas instruções do tópico anterior, selecionando o cargo e buscando o arquivo em ".xls" a ser anexado, já preenchido conforme modelo fornecido pelo TCM/PA, na página principal do SIAP (https://www.tcm.pa.gov.br/portal-do-jurisdicionado/sistema/siap). Haverá uma planilha de admitidos para cada cargo, sendo necessário seguir rigorosamente o modelo de preenchimento do Manual de Importação. Atenção! O sistema somente permitirá que se lancem os dados do admitido se o candidato tiver sido previamente cadastrado como aprovado.

|       | TEMPASIAP                     |                                                                   |                                         | B B +                       |                             | 9                |
|-------|-------------------------------|-------------------------------------------------------------------|-----------------------------------------|-----------------------------|-----------------------------|------------------|
| Menui | Principal                     |                                                                   |                                         |                             |                             |                  |
| ÷.    | Início                        | 🖅 Editar ProcessoSelecaoPessoal - #7449 -                         | Em Edição                               |                             |                             |                  |
| ~     | Atoteca                       | Ficha do Processo de Seleção de                                   |                                         |                             |                             |                  |
| ~     | Quadro de Cargos              | Pessoal. PROCESSO FASE 1 FAS                                      | E 2 FASE 3 FASE 4                       |                             |                             |                  |
| 5==   | Verbas                        | Fase 4 - Atos de Admissão                                         |                                         |                             |                             |                  |
| Ŕ     | Aposentadorias                |                                                                   |                                         |                             |                             | ( <del>0</del> ) |
| ~     | Pensões                       | Admissão                                                          |                                         |                             |                             |                  |
| ~     | Processos de Admissão         | Informações sobre a última fase do processo de seleção, seus atos | finais e lista de aprovados e nomeados. |                             |                             |                  |
|       |                               | CANDIDATOS INSCRITOS CANDIDATOS APROVADOS                         | ADMISSÕES RESPONSÁVEIS DOCUMENTOS       |                             |                             |                  |
| 0     | Ajuda                         |                                                                   |                                         |                             |                             | <b></b>          |
| 0     | Meu Perfil                    | e Aprovados para Nomeação                                         |                                         | Selecione o Cargo Oferecido |                             |                  |
| Órgão | Selecionado :                 | · · · · · · · · · · · · · · · · · · ·                             |                                         | (1) ACE- Area Jurídica      |                             |                  |
|       | (999801) - PREFEITURA MUNICIP | ar Lista de NOMEADOS no cargo (XLS)                               |                                         |                             |                             |                  |
| •     | Sair do Sistema               | 😑 🧿                                                               | Procurar por                            |                             |                             | Q                |
|       |                               | Classificação 🛧                                                   | C.P.F.                                  | Nome                        | Info.                       |                  |
|       |                               |                                                                   | Nenhui                                  | m registro encontrado :(    |                             |                  |
|       |                               |                                                                   |                                         |                             | Registros por página: 5 💌 – | < >              |

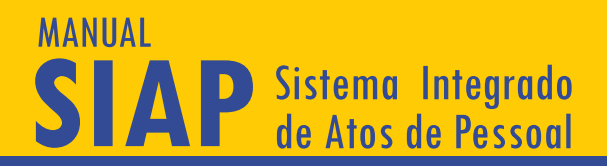

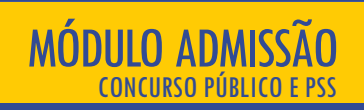

Admissão

#### b) Alterar manualmente a situação na tela de aprovados:

Indicado apenas para situações em que há poucos nomeados/contratados. O órgão pode fazer a alteração diretamente na tela, mudando o status do candidato, no ícone indicado abaixo:

|                                                                                                    |                                                                               |                                                                            |                                                       | B 🖻 🌲                                                 |                                   | 9                |
|----------------------------------------------------------------------------------------------------|-------------------------------------------------------------------------------|----------------------------------------------------------------------------|-------------------------------------------------------|-------------------------------------------------------|-----------------------------------|------------------|
| Menu Principal  Inicio  Atoteca  Quadro de Cargos                                                               | S= Editar ProcessoSelec:<br>Ficha do Processo de Seleção de<br>Pessoal.       | 10Pessoal - #7449 - Em Ediç<br>processo fase 1 fase 2 fasi                 | ão<br>:3 <u>FASE 4</u>                                |                                                       |                                   |                  |
| Verbas           ☆         Aposentadorias           ∨         Pensões           ∨         Processos de Admissão | Fase 4 - Atos de Admissão<br>Admissão<br>Informações sobre a última fase do p | rocesso de seleção, seus atos finais e list<br>IDIDATOS APROVADOS ADMISSÕE | a de aprovados e nomeados.<br>RESPONSÁVIIS DOCUMENTOS |                                                       |                                   | Ø                |
| Ajuda     Meu Perfil     Órgão Selecionado :     (999801) - PREFEITURA MUNICIP                                  | Aprovados                                                                     |                                                                            |                                                       | Selecione o Cargo Oferecido<br>(1) ACE- Area Jurídica |                                   |                  |
| 🕪 Sair do Sistema                                                                                               | classificação ↑                                                               | C.P.F.                                                                     | Procurar por                                          | Info.                                                 | Administra                        | ٩                |
|                                                                                                    |                                                                               | 4444444444                                                                 | Primeiro Contratado                                   | N                                                     | Aguardando Convocação             |                  |
|                                                                                                    | 3                                                                             | 3333333333                                                                 | Segundo Contratado                                    | N                                                     | Aguardando Convocação             |                  |
|                                                                                                    |                                                                               |                                                                            |                                                       |                                                       | Registros por página: 5 👻 Mostand | 11-4 Total-4 ( ) |

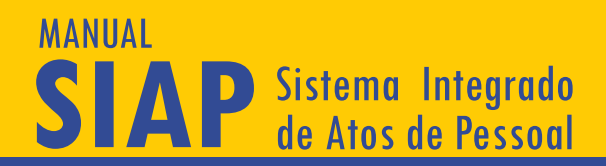

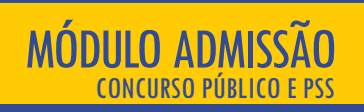

#### Admissão

Há várias situações possíveis nesta fase, podendo o candidato ter sido nomeado/contratado, pedir fim de fila, desistir, não atender à convocação, recusado lotação, etc. A seleção da situação é feita no box abaixo:

|                                      |                                                                                                    |                                                                                                    | B B +                                                                             |                              |
|--------------------------------------|----------------------------------------------------------------------------------------------------|----------------------------------------------------------------------------------------------------|-----------------------------------------------------------------------------------|------------------------------|
| Mer<br>A                             | u Principal<br>Inicio<br>Atoteca<br>Quadro de Cargos                                                                            | Ficha do Processo de Seleção de<br>Pessoal.                                                                                                    | aoPessoal - #7449 - Em Edição<br>PROCESSO FASE1 FASE2 FASE3 FASE4                 |                              |
| □<br>*<br>*<br>•<br>•<br>•<br>•<br>• | Vehas Approximations Pensiles Processos de Admissão Apada Maes Perdi Osaleconado : (199901) - PREFEITURA MARCIP Sair do Sistema | Fore 4 - Altros de Admissado<br>Admissão<br>Informações sobre a última face do<br>CANERANTOS INSCONTOS<br>Canada do<br>Canada do<br>C | Registro de Nomesção/Movimentação                                                 |                              |
|                                      |                                                                                                    | 4                                                                                                    | 4444444444 Quarto Contratado N Apuantando Convocação<br>Registrica por página 8 💌 | Mosmando 1 - 4. Total: 4 < > |

Repare que o sistema oferece opções de situação que justificam a não admissão de determinado candidato, como, por exemplo, desistência, final de fila, não exercício no prazo, dentre outras. Desta forma, a informação da situação de cada candidato, ainda que não admitido, é necessária para verificação da observância da ordem classificatória.

### MANUAL SIAP Sistema Integrado de Atos de Pessoal

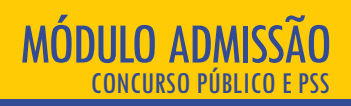

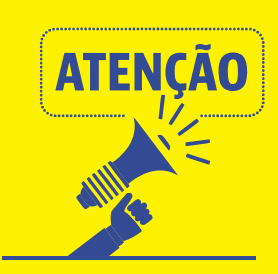

em "Documentos para Admissão", alguns documentos arrolados em "Tipo de Anexo", a depender da situação dos admitidos, são dispensáveis de serem anexados. Por exemplo, o documento "Atos de Convocação não Atendidos" não precisará ser anexado pelo usuário caso na lista de admitidos não tenha nenhum na situação "Não atendeu à convocação". Portanto, não é necessário enviar todos os documentos previstos na tela de documentos da Fase 4, apenas aqueles que se verificarem na prática. Ainda, conforme cada situação informada, novos campos na mesma tela abrirão para serem informados.

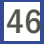

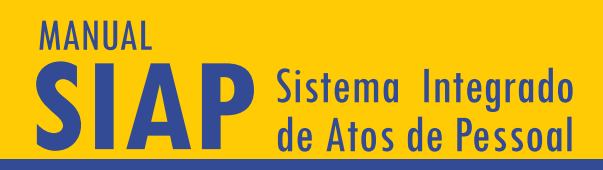

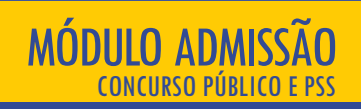

Modificada a situação do aprovado, o sistema requer informações sobre o ato (tipo, número, data, publicação, veículo de publicação), bem como sobre a data da posse, exercício, matrícula e órgão de classe (se necessário). Após lançadas as informações, deve-se salvar.

|                                                                                 |                                                                           | B B +                                                                                                    | Θ           |
|---------------------------------------------------------------------------------|---------------------------------------------------------------------------|----------------------------------------------------------------------------------------------------|-------------|
| Menu Principal                                                                  | Editar ProcessoSelecao                                                    | Pessoal - #7449 - Em Edição                                                                                                    |             |
| Quadro de Cargos                                                                | Pessoal. PR                                                               | CCCCCCCCCCCCCCCCCCCCCCCCCCCCCCCCCCCCCC                                                                                              | <b>••••</b> |
| Aposentadorias     Pensões     Processos de Admissão                            | Admissão<br>Informações sobre a última fase do pro<br>CAMURATOS INSCRITOS | CPE     Filmeiro de Nomesque/Novimentação       CPE     Primeiro Contratado       Staustin do Apenido     •                         | 0           |
| Ajuda     Meu Perfil     Orpio Stelecionado :     (999601) - PREFEITURA MUNICIP | Aprovados                                                                 | Ato de Nomeação/Convocação - No Ato C 2Data do Ato<br>connevvev<br>Data Publicação Veículo de Publicação - C<br>connevvev           |             |
| 📬 Sair do Sistema                                                               | Classificação ↑                                                           | Data da Posse     Data Entrada em E     Matricula       ConsultYVY     ConsultYVY          Ôrgão de Classe     U.F.     No.Registro | <u> </u>    |
|                                                                                 | 2                                                                         | CONFIRMANT ACMISSÃO<br>FECHAR<br>333333333<br>Terreto Contratado<br>N Academico Contratado                                          |             |
|                                                                                 |                                                                           | Augurous por págna 💲 🛩 Maamando 1-4. Taná 4                                                                                         | < >         |

Caso o ato de nomeação não seja o mesmo ato de convocação, as informações cadastradas devem ser relativas ao ato de nomeação.

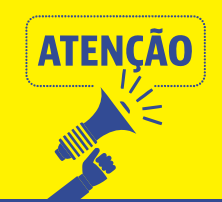

Caso o ato de admissão (contrato, por exemplo) não possua número, deve-se indicar como número o número da matrícula do admitido. Contudo, considerando a temeridade da prática, recomendamos que o ente/entidade reveja o seu procedimento, para numerar todos os seus atos.

## MANUAL SIAP Sistema Integrado de Atos de Pessoal

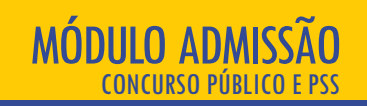

## RESPONSÁVEIS PELA ADMISSÃO

Na próxima tela, "Responsável pela Admissão", é necessário informar o responsável pelos atos, clicando-se no item azul "+" e informando-se o CPF e nome. Após, clica-se em "Salvar Novo". Neste campo, trata-se do responsável por assinar o ato de admissão, que pode ou não ser a mesma pessoa que autorizou ou realizou o certame, considerando que é comum que o prazo de validade deste englobe mais de um mandato/gestão.

| ≡ TGM <b>PA</b> SIAP                                                                                                |                                                                                                    |
|----------------------------------------------------------------------------------------------------|----------------------------------------------------------------------------------------------------|
| Menu Principal                                                                                                    | See Editar ProcessoSelecaoPessoal - #5239 - Em Edição         Ficha do Processo de Seleção de         Pessoal.       PROCESSO         FASE 1       FASE 2         Fase 4 - Atos de Admissão |
| Ajuda     Meu Perfil      Órgão Selecionado :                                                                       | Lista de Responsáveis - Admissão +                                                                                                    |
| (999801) - PREFEITURA MUNICIP_     Sair do Sistema                                                                  | Nenhum registro encontrado :{       Registros por pligina:       5 • - < >       VOLTAR       FECHAR       Ativar o Windows                                                                 |
|                                                                                                    | Acesse Centigurações para ativar o Windows.                                                                                                    |
| Após, deve-se in<br>completo do Res<br>clicar em "Salva<br>lista o responsá<br>exclusão por r<br>formato de lixeira | serir o CPF e o nome<br>bonsável. Ao término,<br>rr Novo". O sistema<br>rel, sendo possível a<br>neio do ícone em                                                                           |

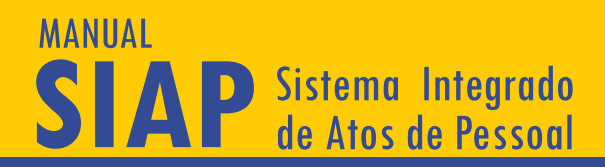

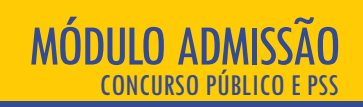

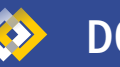

```
DOCUMENTOS 🚸
```

Nesta última tela deverão ser juntados os documentos desta fase de atos de admissão. Após clicar no item "+", gera-se uma tela onde o usuário deverá anexar os arquivos obrigatórios. Ao selecionar o tipo de documento, deve-se clicar no item em formato de nuvem para fazer upload do arquivo desejado, conforme mostra a imagem a seguir:

|                               | B                                                                                                    | Å                                                                                                    |                                                                                                    | θ                                                                                                    |
|-------------------------------|----------------------------------------------------------------------------------------------------|----------------------------------------------------------------------------------------------------|----------------------------------------------------------------------------------------------------|----------------------------------------------------------------------------------------------------|
| rincipal                      |                                                                                                    | -                                                                                                    |                                                                                                    |                                                                                                    |
| Início                        | 📰 Editar ProcessoSelecaoPessoal - #5239 - Em Edição                                                       |                                                                                                    |                                                                                                    |                                                                                                    |
| Atoteca                       | Ficha do Processo de Seleção de<br>Paseoal PROCESSO FASE 1 FASE 2 FASE 3 <b>FASE 4</b>                    |                                                                                                    |                                                                                                    |                                                                                                    |
| Quadro de Cargos              |                                                                                                    | -                                                                                                    |                                                                                                    |                                                                                                    |
| Verbas                        | Anexar Arquivo                                                                                            |                                                                                                    |                                                                                                    |                                                                                                    |
| Aposentadorias                |                                                                                                    |                                                                                                    |                                                                                                    |                                                                                                    |
| Pensões                       |                                                                                                    |                                                                                                    |                                                                                                    |                                                                                                    |
| Processos de Admissão         | Tipo do Documento                                                                                         | •                                                                                                    |                                                                                                    |                                                                                                    |
|                               | (*) Indica obrigatoriedade de envio conforme o caso.<br>Clique no icone abaixo para selecionar o arquivo. |                                                                                                    |                                                                                                    |                                                                                                    |
| Ajuda                         |                                                                                                    |                                                                                                    |                                                                                                    |                                                                                                    |
| Meu Perfil                    | $\sim$                                                                                                    |                                                                                                    |                                                                                                    |                                                                                                    |
| Selecionado :                 | ENVIAR ARQUIVO                                                                                            |                                                                                                    | CANCELAR                                                                                                    |                                                                                                    |
| (999801) - PREFEITURA MUNICIP |                                                                                                    |                                                                                                    |                                                                                                    | Ações                                                                                                    |
| Sair do Sistema               | Nenhum registro encontrado.                                                                               |                                                                                                    |                                                                                                    |                                                                                                    |
|                               |                                                                                                    |                                                                                                    |                                                                                                    |                                                                                                    |
|                               | VOLTAR FECHAR                                                                                             |                                                                                                    |                                                                                                    |                                                                                                    |
|                               |                                                                                                    |                                                                                                    | Ati                                                                                                    | var o Windows                                                                                                    |
|                               |                                                                                                    |                                                                                                    |                                                                                                    |                                                                                                    |
|                               | E TREME SIAP                                                                                              | FINCIPAL Fincipal Inicio Atoteca Quadro de Cargos Vertas Aposentadorias Processos de Admissão Ajuda Mue Perfil Sectionado: (99901) - PREFEITURA MUNICIP Sair do Sistema In Constructional de Cargos Vertas Destinational de Cargos Vertas Processos de Admissão Outra mento de Cargos Vertas Aposentadorias Processos de Admissão Outra mento Constructional de Cargos Vertas Processos de Admissão Outra mento Constructional de Cargos Vertas Aposentadorias Processos de Admissão Outra mento Constructional de Cargos Vertas Outra mento Constructional de Cargos Vertas Outra mento Envirant Arquivo Muento cargos Vertas Outra mento Envirant Arquivo Muento Constructional de Cargos Vertas Outra mento Envirant Arquivo Muento Constructional de Cargos Vertas Outra mento Envirant Arquivo Muento Envirant Arquivo Muento Envirant Arquivo Muento Envirant Arquivo Muento Envirant Arquivo Muento Envirant Arquivo Muento Muento Envirant Arquivo Muento Muento | Inicio   Inicio   Atoteca   Quadro de Cargos   Verbas   Aposentadorias   Pensões   Processos de Admissão   Ajuda   Mua Perfil   Selecionado :   (199901) - PREFEITURA MUNICIP   Sair do Sistema     Enviar A Equivo   Enviar AEQuivo   Nontre electronar o arquivo.   Voltar | Indice   Acteca   Quadro de Cargos   Verbas   Aposentadorias   Persões   Processos de Admissão   Ajuda   Ajuda   Meu Perfil   Sair do Sistema |

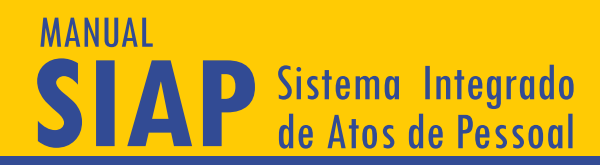

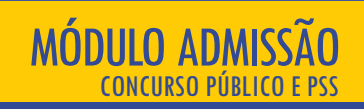

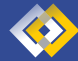

## FINALIZANDO PROCESSO DE ADMISSÃO \, 🚸

Após a conclusão desta fase, deve ser feito o peticionamento e envio das informações ao Tribunal de Contas. Clique no item amarelo que aparece ao lado direito da tela, indicado pela seta.

|        | ≡ TGM <b>PASIAP</b>           | 6 B A                                                                                                    | 9                 |  |  |  |  |  |  |
|--------|-------------------------------|----------------------------------------------------------------------------------------------------|-------------------|--|--|--|--|--|--|
| Menu i | Principal                     |                                                                                                    |                   |  |  |  |  |  |  |
| ÷      | Inicio                        | 📼 Editar ProcessoSelecaoPessoal - #8696 - Fase 3 Autuada                                                 |                   |  |  |  |  |  |  |
| ~      | Atoteca                       | Ficha do Processo de Seleção de                                                                          |                   |  |  |  |  |  |  |
| ~      | Quadro de Cargos              |                                                                                                    |                   |  |  |  |  |  |  |
| s==    | Verbas                        | Fase 4 - Atos de Admissão                                                                                | •                 |  |  |  |  |  |  |
| ħ      | Aposentadorias                | Peticina                                                                                                 | registro da Fase4 |  |  |  |  |  |  |
| ~      | Pensões                       | Admissão                                                                                                 |                   |  |  |  |  |  |  |
| $\sim$ | Processos de Admissão         | Non moción subre a última fase do processo de seleção, seus atos finais e lista de aprovados e nomeados. |                   |  |  |  |  |  |  |
| 0      | Ajuda                         | CANCINATOS INSCRITOS AMINIMOS APROVADOS ADMASSÕES RESPONSÃVEIS DOCUMENTOS                                |                   |  |  |  |  |  |  |
| Θ      | Meu Perfil                    | VOLTAR FECHAR                                                                                            |                   |  |  |  |  |  |  |
| Órgão  | Selecionado :                 |                                                                                                    |                   |  |  |  |  |  |  |
|        | (999801) - PREFEITURA MUNICIP |                                                                                                    |                   |  |  |  |  |  |  |
| •      | Sair do Sistema               |                                                                                                    |                   |  |  |  |  |  |  |
|        |                               |                                                                                                    |                   |  |  |  |  |  |  |

Não havendo pendências, o SIAP apresentará a tela para gerar o relatório. Caso o SIAP relate pendências com um ícone em vermelho, é preciso clicar em voltar para resolvê-las (elas impedem a instauração do processo).

O prazo para envio da Fase 4 é de 30 (trinta) dias, a contar da publicação do ato de nomeação ou da assinatura do contrato temporário de pessoal; (art. 3º, §1º, IV, da Resolução Administrativa nº 18/2018/TCM-PA – Anexo I).

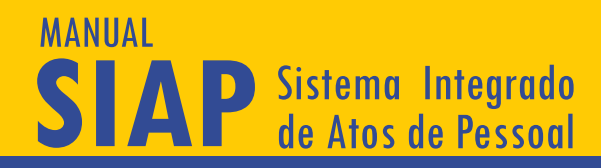

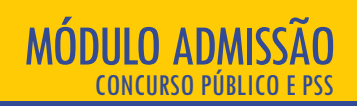

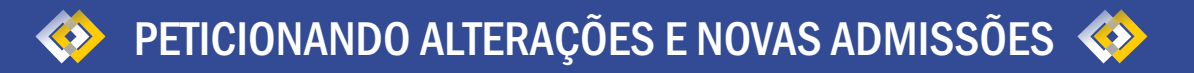

Caso haja necessidade de alterar algum dado já enviado ao TCM/PA, em virtude de diligência ou mesmo se o órgão/entidade perceber que enviou algum dado equivocado ou incompleto, é necessário editar o processo de admissão. As alterações ficarão listadas em uma linha do tempo e podem ocorrer até o momento do início da análise pelo órgão técnico, não sendo cabível após esta etapa, apenas por provocação do Tribunal, para esclarecimentos ou correção de falhas. A linha do tempo registrará todas as mudanças ao longo do processo.

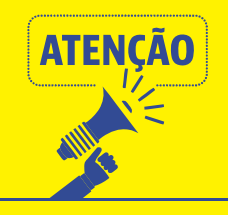

Quando há processos na Fase 4, para realizar alterações em quaisquer das fases, faz-se necessário excluir o documento "Homologação do Resultado Final" e, uma vez feitas as alterações, inseri-lo novamente. Caso o usuário não exclua esse documento, surgirá a seguinte mensagem: "Estes dados não podem ser alterados após a Homologação do Resultado", impedindo-o de alterar qualquer aspecto.

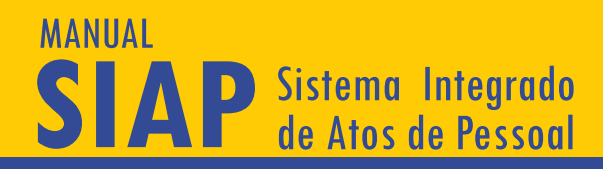

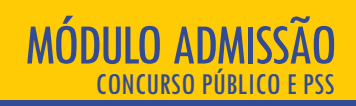

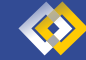

## PRORROGAÇÃO DA VALIDADE DE CONCURSOS E PROCESSOS SELETIVOS SIMPLIFICADOS

Caso os processos de admissão de pessoal tenham a sua validade prorrogada, a situação deverá ser informada no SIAP – Admissão. O cálculo do prazo de validade do processo de seleção ocorre somente após ser anexado o documento Homologação do Resultado Final, na Fase 4, pois depende da data de publicação informada para esse documento. Por isso, a opção de prorrogação da validade somente é exibida após ser anexado esse documento.

Esta informação é necessária para que a validade do concurso possa ser corretamente analisada. Após a informação ser salva, o Ato de Prorrogação do Prazo de Validade do Processo deverá ser anexado na Fase 1 – Atos Preparatórios Iniciais, na tela Ato de Cancelamento/Suspensão/Reativação/Prorrogação. Depois, os novos admitidos devem ser informados ao SIAP, nas telas referentes à Fase 4.

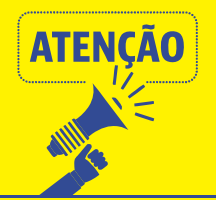

No momento de autuar a admissão de novos admitidos após a prorrogação do prazo de validade do certame, primeiro será necessário autuar a prorrogação (alteração de dados) e depois autuar novamente um novo processo, complementar, referente às novas admissões. Assim, será necessário autuar as novas informações duas vezes.

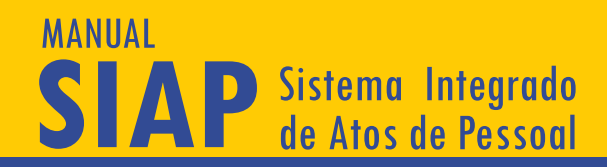

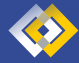

## 🚸 INFORMAÇÕES ESPECÍFICAS PARA 🚸 PROCESSO SELETIVO SIMPLIFICADO

Os procedimentos para inclusão dos contratos temporários decorrentes de PSS estão relatados neste Manual, havendo guia específico para contratações sem processo de seleção, na página principal do SIAP (https://www.tcm.pa.gov.br/portal-do-jurisdicionado/sistema/siap).

Caso o processo de admissão seja do tipo PSS, é necessário que haja vagas do tipo "Temporário" cadastradas no SIAP – Quadro de Cargos/Empregos e Funções, para fins de preenchimento da Fase 3 (Abertura do Processo de Seleção). Atenção! Se o usuário escolher um cargo/emprego cadastrado no SIAP - Quadro de Cargos/Empregos e Funções de tipo diferente de temporário para os testes seletivos, a questão será alvo de diligência.

Na Fase 4, após, alterada a situação para "Admitido", preenchem-se as informações da mesma maneira já detalhada, dispensado-se o preenchimento da data de posse. Serão exigidos mais dados relativos às admissões decorrentes de processos seletivos, com relação ao motivo e ao período da contratação temporária e à eventual prorrogação dos contratos temporários. Se o motivo for a substituição pessoal de algum servidor (licenças, afastamentos legais), os dados do servidor substituído também serão exigidos

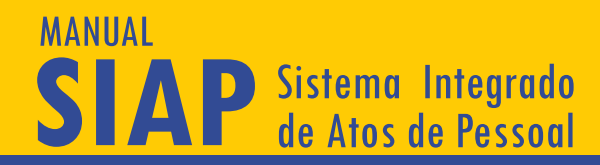

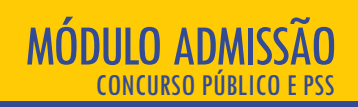

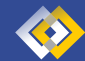

## PRORROGAÇÃO DOS CONTRATOS TEMPORÁRIOS 🚸

Em se tratando de prorrogação de contratos anteriormente enviados em meio físico, o jurisdicionado deve enviar via SIAP os aditamentos acompanhados dos contratos principais, podendo juntá-los em único documento .pdf.

Caso os contratos temporários decorrentes de processos seletivos simplificados enviados pelo SIAP Admissão tenham a sua validade prorrogada, a prorrogação também deve ser informada no sistema. Para isso, o usuário deve escolher o processo inicial na tela de Processo de Seleção de Pessoal e abrir a aba relativa à Fase 4 -Atos de Admissão. Nesta aba, estará disponível a opção "Prorrogação de Contrato Temporário".

A prorrogação poderá ser comunicada individualmente, para cada servidor, clicando-se no ícone "relógio", no nome do contratado:

|        | TEM <b>PASIAP</b>             |          |                  |                                    |                               | 6                   | <b>B</b> • |                            |                                               |    | e |
|--------|-------------------------------|----------|------------------|------------------------------------|-------------------------------|---------------------|------------|----------------------------|-----------------------------------------------|----|---|
| Menu   | Principal                     | _        |                  |                                    |                               |                     |            |                            |                                               |    |   |
| ŧ      | Início                        | Listag   | gem de Co        | ntratações Temporárias             |                               |                     |            |                            |                                               |    | ٩ |
| $\sim$ | Atoteca                       | Esta é a | lista de contrat | os temporários vinculados ao cargo |                               |                     |            |                            |                                               |    |   |
| $\sim$ | Quadro de Cargos              |          |                  |                                    |                               |                     |            |                            |                                               |    | x |
| s==    | Verbas                        |          |                  |                                    |                               |                     |            |                            |                                               |    | - |
| ħ      | Aposentadorias                | **       |                  | Período do Contrato                | Motivo                        |                     | CPF        | : Nome                     | Promonar                                      | π¢ | 9 |
| ~      | Pensões                       | 1235     | 577              | 01/01/2019 a 31/12/2020            | Ocupação Transitória de Vagas | e/ou Cargos criados | 000        | 00022222 Segundo Co        | xa 🖉 🔍 🔍                                      |    | • |
| ~      | Processos de Admissão         | 1235     | 576              | 01/01/2019 a 31/12/2020            | Ocupação Transitória de Vagas | e/ou Cargos criados | 111        | 11111111 Primeiro Contrat  | ado                                           |    | 0 |
| 0      | Ajuda                         | 1235     | 578              | 01/01/2019 a 31/12/2020            | Ocupação Transitória de Vagas | e/ou Cargos criados | 333        | 133333333 Terceiro Contrat | ado 🤇                                         |    | Ø |
| Θ      | Meu Perfil                    | 1235     | 579              | 05/01/2019 a 31/12/2019            | Ocupação Transitória de Vagas | e/ou Cargos criados | 444        | 4444444 Quarto Contrata    | o (                                           |    |   |
| Órgão  | Selecionado :                 |          |                  |                                    |                               |                     |            | Registros por página: \$   | <ul> <li>Mostrando 1 - 4. Total: 4</li> </ul> | 4  | > |
|        | (999801) - PREFEITURA MUNICIP |          |                  |                                    |                               |                     |            |                            |                                               |    |   |
| €      | Sair do Sistema               |          |                  |                                    |                               |                     |            |                            |                                               |    |   |

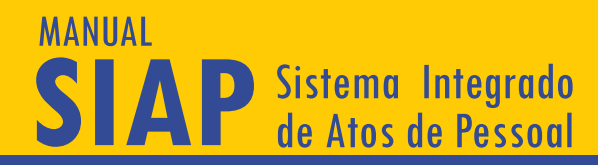

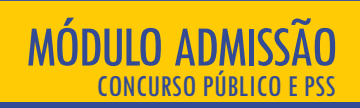

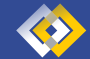

## PRORROGAÇÃO DOS CONTRATOS TEMPORÁRIOS 🚸

Surgirá, então, uma tela específica para informações da prorrogação:

|                                                                                                    | TEMPASIAP                                                                                | B B +                                                                                                    | 9          |
|----------------------------------------------------------------------------------------------------|------------------------------------------------------------------------------------------|----------------------------------------------------------------------------------------------------|------------|
| Menu<br>A                                                                                                    | Principal<br>Início<br>Atoteca<br>Quadro de Cargos                                       | Ficha de Continatação Temporário                                                                                                    |            |
| 5<br>*<br>~~~~~~~~~~~~~~~~~~~~~~~~~~~~~~~~~~~                                                                                                    | Verbas<br>Aposentadorias<br>Pensões<br>Processos de Admissão                             | Municipie (Ententre)         Units. Juriadioansia (Ententre)           TCM         (999801) - PREFEITURA MUNICIPAL TCM-PA TESTE           Dados do Contratado         CPF           CPF         Nome           0000.000 222-22         Segundo Contratado                                                                                                    | •          |
| <ul> <li>Ø</li> <li>Órgão</li> <li>I</li> <li>I<!--</th--><th>Ajuda<br/>Meu Perfil<br/>Selecionado :<br/>(999801) - PREFEITURA MUNECIP<br/>Sair do Sistema</th><th>Ti<br/>Sobre a Contratação<br/>Meno da Contratação<br/>Despação Transitória de Vagas e/ou Cargos ortados<br/>Despação Transitória de Vagas e/ou Cargos ortados<br/>Despação Transitória de Vagas e/ou Cargos ortados<br/>Despação Transitória de Vagas e/ou Cargos ortados<br/>Despação Transitória de Vagas e/ou Cargos ortados<br/>Despação Transitória de Vagas e/ou Cargos ortados<br/>Despação Transitória de Vagas e/ou Cargos ortados<br/>Despação Transitória de Vagas e/ou Cargos ortados<br/>Despação Transitória de Vagas e/ou Cargos ortados<br/>Despações de Vagas e/ou Cargos ortados<br/>Despações de Vagas e/</th><th>ita do Ato</th></li></ul> | Ajuda<br>Meu Perfil<br>Selecionado :<br>(999801) - PREFEITURA MUNECIP<br>Sair do Sistema | Ti<br>Sobre a Contratação<br>Meno da Contratação<br>Despação Transitória de Vagas e/ou Cargos ortados<br>Despação Transitória de Vagas e/ou Cargos ortados<br>Despação Transitória de Vagas e/ou Cargos ortados<br>Despação Transitória de Vagas e/ou Cargos ortados<br>Despação Transitória de Vagas e/ou Cargos ortados<br>Despação Transitória de Vagas e/ou Cargos ortados<br>Despação Transitória de Vagas e/ou Cargos ortados<br>Despação Transitória de Vagas e/ou Cargos ortados<br>Despação Transitória de Vagas e/ou Cargos ortados<br>Despações de Vagas e/ou Cargos ortados<br>Despações de Vagas e/ | ita do Ato |
|                                                                                                    |                                                                                          | Data de Publicação     Velculo de Publicação     Donavrry Encerramento do Contrato     Final da contratação     Donavrry Arquivos Nomeação/Contratação.                                                                                                    |            |
|                                                                                                    |                                                                                          | Nentum registro encontrado. (<br>PRORIBODAR                                                                                                    |            |

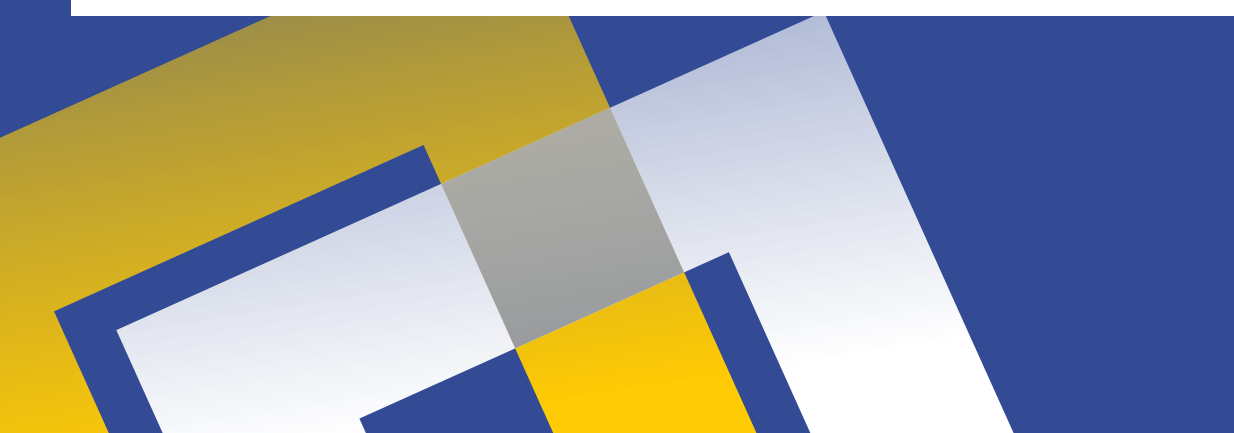

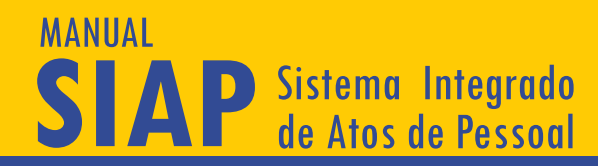

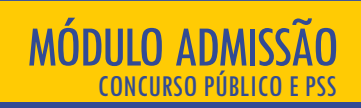

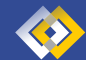

## PRORROGAÇÃO DOS CONTRATOS TEMPORÁRIOS 🚸

Alternativamente, pode-se informar a prorrogação em lote, de vários contratos, utilizando-se a ferramenta da importação com tabela e instruções de preenchimento disponíveis em https://www.tcm.pa.gov.br/portal-do-jurisdicionado/sistema/siap. Para isto, na tela com a lista de contratador, clica-se no ícone "relógio" e insere-se o arquivo com a planilha preenchida.

|       | TEM PASIAP                    |                       |                                        |                                                   | <b>A</b>            |                                |                            |
|-------|-------------------------------|-----------------------|----------------------------------------|---------------------------------------------------|---------------------|--------------------------------|----------------------------|
| Menu  | Principal                     |                       |                                        |                                                   |                     |                                |                            |
| ŧ     | Início                        | Listagem de           | Contratações Temporárias               |                                                   | Procurar por        |                                | C                          |
| ~     | Atoteca                       | Esta é a lista de cor | tratos temporários vinculados ao cargo |                                                   |                     |                                |                            |
| ~     | Quadro de Cargos              |                       |                                        |                                                   |                     |                                | ×                          |
| s==   | Verbas                        |                       | Barlada do Contrato                    | Mation                                            | ODE                 | None                           | win A                      |
| ŕ     | Aposentadorias                | **                    | Periodo do Contrato                    | MOTIVO                                            | CPF                 | Nome                           | Ações 🕂                    |
| ~     | Pensões                       | 123577                | 01/01/2019 a 31/12/2020                | Ocupação Transitória de Vagas e/ou Cargos criados | 00000022222         | Segundo Contratado             |                            |
| ~     | Processos de Admissão         | 123576                | 01/01/2019 a 31/12/2020                | Ocupação Transitória de Vagas e/ou Cargos criados | 1111111111          | Primeiro Contratado            | <b>I I</b>                 |
| 0     | Ajuda                         | 123578                | 01/01/2019 a 31/12/2020                | Ocupação Transitória de Vagas e/ou Cargos criados | 3333333333          | Terceiro Contratado            | uivo de PRORROGACOES (XLS) |
| 9     | Meu Perfil                    | 123579                | 05/01/2019 a 31/12/2019                | Ocupação Transitória de Vagas e/ou Cargos criados | 4444444444          | Quarto Contratado              |                            |
| irgão | Selecionado :                 |                       |                                        |                                                   | R                   | gistros por página: 5 🛩 Mostra | ando 1 - 4. Total: 4 < >   |
| Į.    | (999801) - PREFEITURA MUNICIP |                       |                                        |                                                   |                     |                                |                            |
|       |                               |                       |                                        | Importar PRORROGAÇÃO de Con                       | ntratos Temporários |                                |                            |
|       |                               |                       |                                        |                                                   |                     |                                |                            |

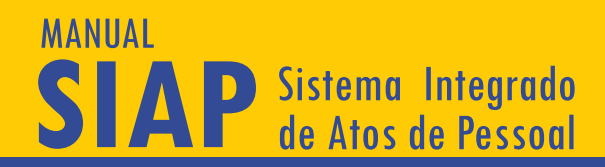

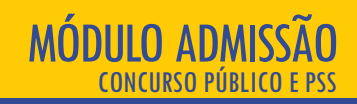

57

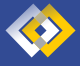

SUSPENSÃO E CANCELAMENTO <br/>
DE PROCESSOS DE ADMISSÃO

Durante o curso do processo de seleção de pessoal, desde a primeira fase, pode ser que haja a suspensão ou o cancelamento do concurso público ou do PSS prestes a iniciar ou já iniciado. Com a implementação do SIAP – Admissão, se houver suspensão ou cancelamento, administrativo ou judicial, em qualquer uma das fases do novo sistema, a situação deverá ser informada ao TCM/PA. Para isso, o usuário deve escolher o processo suspenso/cancelado na tela de Processo de Seleção de Pessoal e, na tela Cadastro do Processo de Seleção (da Fase 1 – Atos Preparatórios Iniciais), clicar no íncone "sino", conforme abaixo, juntando, posteriormente, o documento oficial informando a suspensão/cancelamento.

|        | TEM PASIAP       | B +                                                                   | Θ                  |
|--------|------------------|-----------------------------------------------------------------------|--------------------|
| Menu   | Principal        |                                                                       |                    |
| ŧ      | Início           | 📷 Editar ProcessoSelecaoPessoal - #5239 - Em Edição                   |                    |
| $\sim$ | Atoteca          | Ficha do Processo de Seleção de                                       |                    |
| $\sim$ | Quadro de Cargos | Posouk Processo Hole 1 Hole 2 Hole 3 Hole 4                           |                    |
| \$==   | Verbas           | Municipio (Emitente) Unid. Jurisdicionada (Emitente)                  | 0                  |
| 0      | Ajuda            | Real Real Real Real Real Real Real Real                               | nder este Processo |
| 0      | Meu Perfil       | Too takeso         Cencyso           Concurso         • Proceso Teste | -                  |
| Ш      | Selecione Órgão  | forma de Dunacia                                                      |                    |
| ⇒J     | Login            | Tercelização por Licitação 🔹 📄 Processo é para atender CONVÉNIO?      |                    |
|        |                  | Este processo è complementar?                                         |                    |
|        |                  | ATTRA                                                                 |                    |
|        |                  |                                                                       |                    |

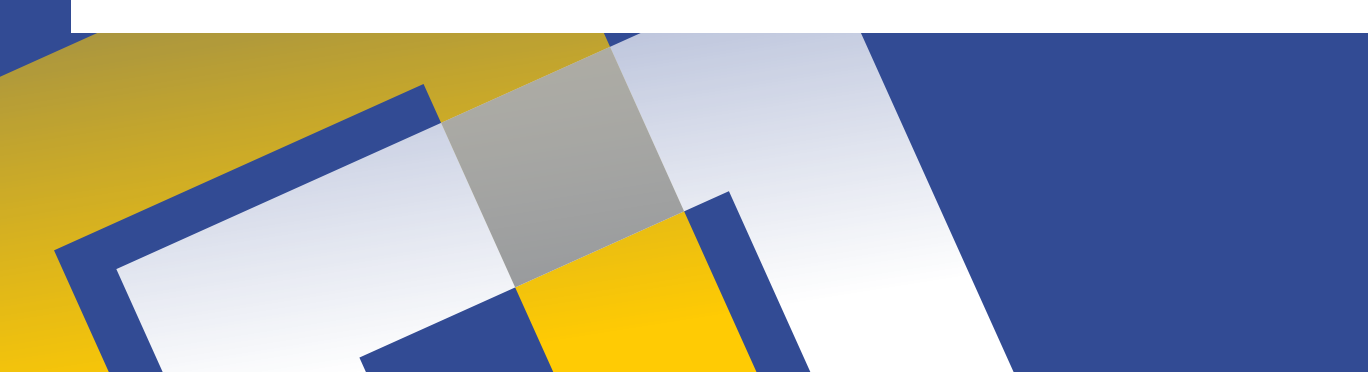

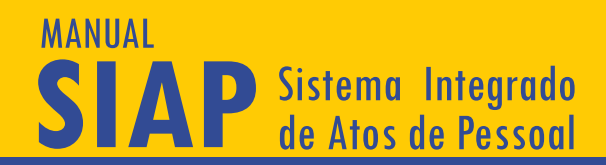

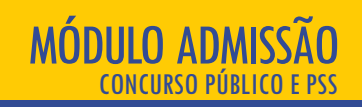

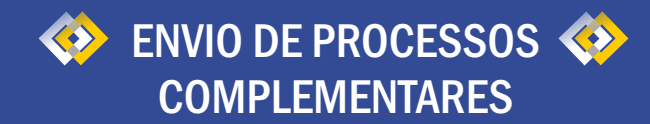

São duas as ocasiões em que é necessário o envio de processos complementares de admissão de pessoal: quando o processo inicial tiver sido enviado antes da implementação do SIAP e quando o processo inicial já tiver sido enviado via SIAP

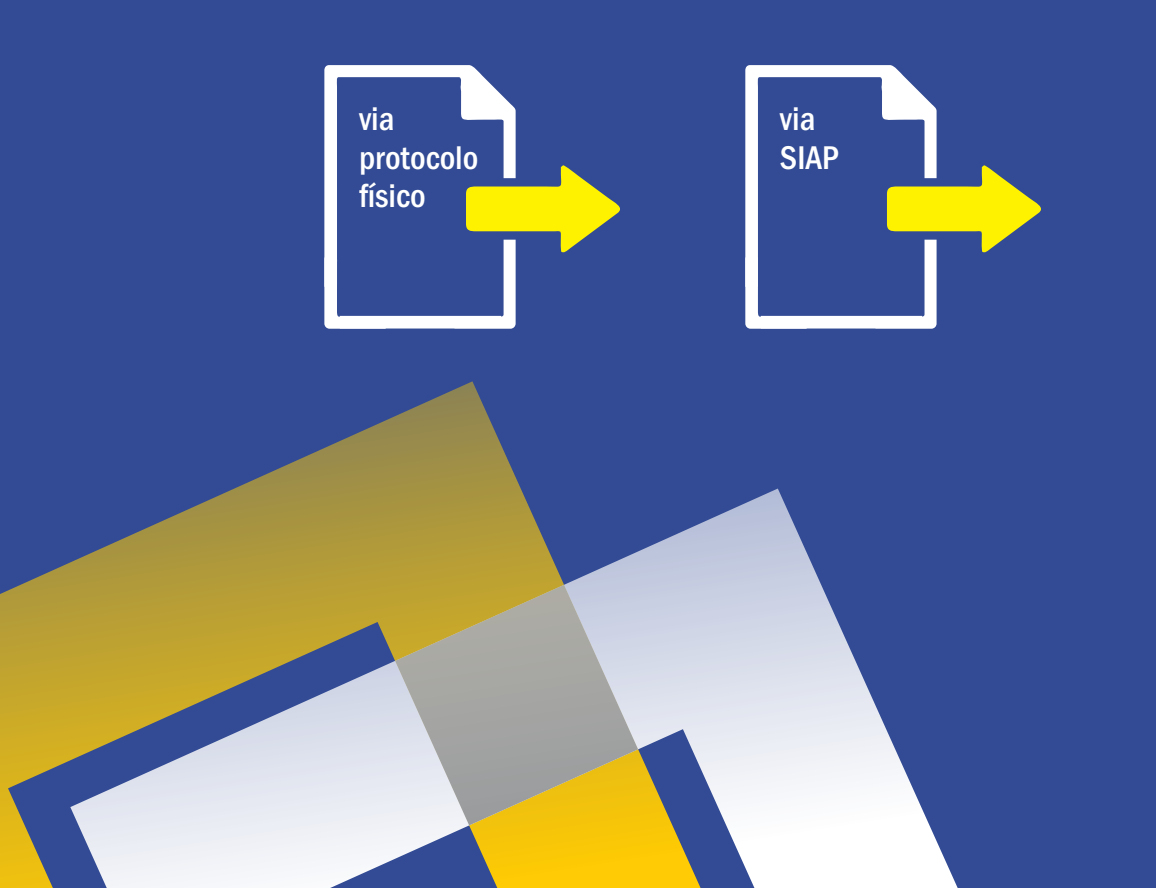

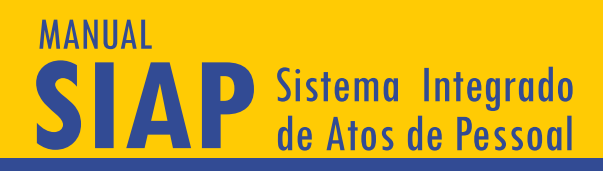

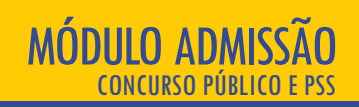

# Processos complementares a processos enviados via protocolo físico:

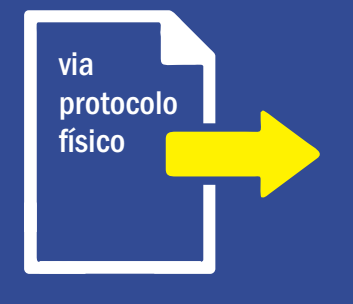

Caso o processo inicial de admissão tenha sido enviado via protocolo físico, anteriormente à implementação do SIAP – Admissão, o processo complementar também deve ser enviado via sistema. Neste caso, na primeira tela de preenchimento do sistema ("Cadastro do Processo de Seleção"), deve-se responder SIM à pergunta "Complementação de processo inicial enviado via protocolo físico?", informando-se o número do processo inicial. Isso fará com que o usuário possa preencher as quatro fases da Admissão de uma só vez. Apenas a última fase será analisada pelo TCM/PA.

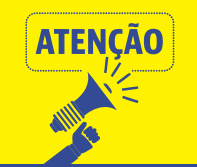

No campo de cadastro de aprovados, devem ser inseridos todos os aprovados no certame, mesmo aqueles cujos atos já foram enviados. Nesses casos, deve ser selecionada a situação do aprovado "Análise feita em processo em meio físico"

## MANUAL SIAP Sistema Integrado de Atos de Pessoal

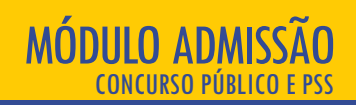

## Processos complementares a processos enviados via SIAP:

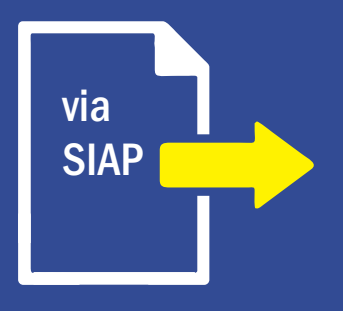

Caso o processo inicial de admissão já tenha sido enviado via SIAP – Admissão, o usuário deve selecionar o processo inicial na tela Processo de Seleção de Pessoal (que deve estar com a Fase 4 autuada) e clicar em editar (ícone do lápis). Depois, deve seguir na Fase 4 até a passo de admissão manual ou via importação, conforme instruções em tópico anterior, e lançar os novos admitidos. Também será necessário informar o responsável pelas novas admissões e juntar os documentos exigidos, como a declaração de não acúmulo dos novos admitidos e os documentos orçamentários e financeiros, se for o caso.

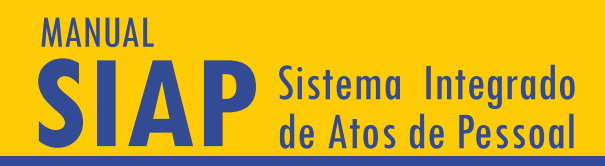

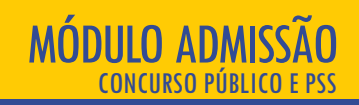

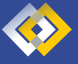

# RESCISÃO DE CONTRATO TEMPORÁRIO <br/> (PROCESSO SELETIVO SIMPLIFICADO)

As rescisões de contratos temporários oriundos de Processo Seletivo Simplificado devem ser informadas no sistema. Para isto, deve-se entrar na ficha do contrato e clicar no botão "Registrar encerramento do contrato". Surgirá um campo para informar a data da rescisão e juntar o documento comprobatório:

| E TEMPASIAP                               |                                                                                | B B +                                                                           | θ |
|-------------------------------------------|--------------------------------------------------------------------------------|---------------------------------------------------------------------------------|---|
| u Principal                               |                                                                                |                                                                                 |   |
| Início                                    | 🚌 Editar Contratacao Temporaria                                                |                                                                                 |   |
| Atoteca                                   |                                                                                |                                                                                 |   |
| Ouadro de Cargos                          | Ficha de Contratação Temporária.                                               |                                                                                 |   |
| Verbas                                    |                                                                                |                                                                                 | × |
| verbas                                    | Municipio (Emitente)<br>TCM                                                    | Unid. Jurisdicionada (Emitente)<br>(999801) - PREFEITURA MUNICIPAL TCM-PA TESTE | 6 |
| Aposentadorias                            |                                                                                |                                                                                 | _ |
| Pensões                                   | Dados do Contratado                                                            |                                                                                 | • |
| <ul> <li>Processos de Admissão</li> </ul> | 222.222.222-22 Segundo Contratado                                              |                                                                                 | 0 |
|                                           | 11                                                                             | Ben 1d                                                                          |   |
| ) Ajuda                                   | Soure a Contratação<br>Motivo da Contratação Temporária                        | NCG, CA                                                                         |   |
| Meu Perfil                                | Ocupação Transitória de Vagas e/ou Cargos criados                              | *                                                                               |   |
| irgão Selecionado :                       |                                                                                |                                                                                 |   |
| (999801) - PREFEITURA MUNICIP             | Inicio da contratação Tipo do Ato de Nomesção/Contratação<br>01/01/2019 Ato    | Numero do Ato Data do Ato<br>▼ 1                                                |   |
| Sair do Sistema                           | DD/MM/YYYY                                                                     | DD/MM//YYYY                                                                     |   |
|                                           | Sobre a Publicidade do Ato                                                     |                                                                                 |   |
|                                           | Data de Publicação Veiculo de Publicação<br>© 02/01/2019 Mural na sede da U.J. | *                                                                               |   |
|                                           | DD/MM/YYYY                                                                     |                                                                                 |   |
|                                           | Encerramento do Contrato                                                       |                                                                                 |   |
|                                           | 31/12/2020                                                                     | Peristro de PESCISÃO da Contratação                                             |   |
|                                           | DDJMMAYYYY                                                                     | Registro de RESCISÃO da Contratação                                             |   |
|                                           | Arquivos Nomeação/Contratação.                                                 |                                                                                 |   |
|                                           | 149 Contrato Temporário                                                        | Rescisão do Contrato                                                            |   |
|                                           | 150 Dorumantes Passenais                                                       | Final da contratação<br>31/12/2020                                              |   |
|                                           |                                                                                | DD/MM/YYYY                                                                      |   |
|                                           |                                                                                | Clique no icone abaixo para selecionar o arquivo da Recisão.                    |   |
|                                           |                                                                                |                                                                                 |   |
|                                           |                                                                                |                                                                                 |   |
|                                           |                                                                                |                                                                                 |   |
|                                           |                                                                                |                                                                                 |   |

# TRIBUNAL DE CONTAS DOS MUNICÍPIOS DO ESTADO DO PARÁ

## www.tcm.pa.gov.br

👎 Ӯ 🞯 @tcmpara